#### Page 1 of 1

### Government of Uttarakhand Commercial Tax Department, Uttarakhand

### **Online Filing of FormIII – Instructions and User manual**

#### 1.0 Process Workflow

- Step 1: Fill Online FormIII for selected Quarter & Assessment Year
- Step 2: Take printout of Filled FormIII
- Step 3: Submit signed copy of printout to Commercial Tax Office of your jurisdiction

### 2.0 General Instructions

- a. Use "Periodical Returns"  $\rightarrow$  "FormIII- New Entry" option to fill new Form.
- b. Select Quarter and Assessment Year
- c. Fill FormIII page by page.
- d. Save complete FormIII after filling all the pages.
- e. 15 Char long Acknowledgement no. will be generated after filling up of first page (STATE TURNOVER) of the Form (e.g. I01112F30000011)
- f. Filled form can be modified by giving Acknowledgement no.
- g. Use "**Periodical Returns**" → "FormIII-View & Submit" option to finally submit the FormIII to Commercial Tax Department(CTD).
- h. A form once submitted to CTD can not be modified.
- i. Revised return can be filled only after submission of "Original" FormIII of a particular period.

## **Detailed instructions**

## 3.0 FormIII - New Entry

| Image: State in the state in the state in the                                                           | 🖉 Untitled              | Page - Windows Inte                     | ernet Explorer                                                                                                    |                                                                                                    |                                           |                                |                           |
|----------------------------------------------------------------------------------------------------|-------------------------|-----------------------------------------|----------------------------------------------------------------------------------------------------|----------------------------------------------------------------------------------------------------|-------------------------------------------|--------------------------------|---------------------------|
| Image: Set and a part of the set of the set of th                                                                | 00-                     | a http://164.100.15                     | 0.36/efile-demo/Dealer_Mo                                                                                                    | dule/e_ReturnHistory.aspx                                                                                       |                                           | 🖌 🛃 🔀 Bing                     |                           |
| Interest   COMMERCIAL TAX DEPARTMENT UTTARAKHAND Government of Uttarakhand Tourise of the standard Second and Developed by National Sefermatics Center, Uttarakhand State Unit Centradari Formatic I was dated Second and Developed by National Sefermatics Center, Uttarakhand State Unit Centradari Second and Developed by National Sefermatics Center, Uttarakhand State Unit Centradari Second and Developed by National Sefermatics Center, Uttarakhand State Unit Centradari Second and Developed by National Sefermatics Center, Uttarakhand State Unit Centradari Second and Developed by National Sefermatics Center, Uttarakhand State Unit Centradari Second and Developed by National Sefermatics Center, Uttarakhand State Unit Centradari Second and Developed by National Sefermatics Center, Uttarakhand State Unit Centradari Second and Developed by National Sefermatics Center, Uttarakhand State Unit Centradari Second and Developed by National Sefermatics Center, Uttarakhand State Unit Centradari Second and Developed by National Sefermatics Center, Uttarakhand State Unit Centradari Second and Developed by National Sefermatics Center, Uttarakhand State Unit Centradari Second and Developed by National Sefermatics Center, Uttarakhand State Unit Centradari Second and Developed by National Sefermatics Center, Uttarakhand Second and Developed by National Sefermatics Center, Uttarakhand Second and Developed by National Sefermatics Center, Uttarakhand Second and Developed by National Sefermatics Center, Uttarakhand Second and Developed by National Sefermatics Center, Uttarakhand Second and Developed by National Sefermatics Center, Uttarakhand Second and Developed by National Sefermatics Center, Uttarakhand State Unit Defendaria Second and Developed by National Sefermatics Center, Uttarakhand State Unit Defendaria Second and Developed by                                                                                                    | File Edit               | View Favorites To                       | ools Help                                                                                                    |                                                                                                    |                                           |                                |                           |
| COMMERCIAL TAX DEPARTMENT UTTARAKHAND<br>Government Of Uttarakhand     Image: 0000000122     Dealer's Name: SHT SEAAL JASWAL     Pen Name: M/S A TO Z RANDOLET     Coport       To more:     Observation     Second     Second                                                                                                    | 🚖 Favorites             | 🏀 Untitled Page                         |                                                                                                    |                                                                                                    |                                           | 💁 • 🖻 · 🖬 🖷 •                  | Page - Safety - Tools - 🔞 |
| The Annue:       Overential - Middan       From Name:       M/S A TO 2 BANIKHET       Logential         Formatical Records       Formatical Records       Formatical Re                                                                                                    | STITLING                | COM<br>Gove:                            | IMERCIAL T<br>rnment Of Uttar                                                                                                    | AX DEPARTMEN<br>Takhand                                                                                         | T UTTARAKI                                | HAND                           | Ho                        |
| Events       Events                                                                                                    | TIN Numbe               | r: 0500000122                           | 2 Dealer's                                                                                                    | Name: SMT SEJAL JASWA                                                                                           | L Firm                                    | Name: M/S A TO Z RANI          | KHET Logout               |
| Formatie       Formatie       Formatie         Presentation Body       Accessment your -Schect-       Submit         Return EC       Click here to fill new FormIII         Designed and Developed Dy: Mational Informatics Center, Utarakhand State Unit Delmadur         Stature EC       Designed and Developed Dy: Mational Informatics Center, Utarakhand State Unit Delmadur         Stature EC       Designed and Developed Dy: Mational Informatics Center, Utarakhand State Unit Delmadur         Stature EC       Designed and Developed Dy: Mational Informatics Center, Utarakhand State Unit Delmadur         Stature EC       Status Engleret       Status Engleret         Stature EC       Status Engleret       Status Engleret         Status Engleret Lagueret       Status Engleret       Status Engleret         Status Engleret Lagueret       Status Engleret       Status Engleret         Status Engleret Lagueret       Status Engleret       Status Engleret         Status Engleret Lagueret       Status Engleret       Status Engleret         Status Engleret Lagueret       Status Engleret       Status Engleret         Status Engleret Lagueret       Status Engleret       Status Engleret         Status Engleret Lagueret       Status Engleret       Status Engleret         Status Engleret       Status Engleret       Status Engleret       Stat                                                                                                    | Periodica               | l Returns                               |                                                                                                    |                                                                                                    |                                           |                                |                           |
| Permit : - Works Salawin       Accessment year       Select-       Submit         Permit : - Works Answare       Designed and Developed By: National Informatics Center, Uttrashtand Selet Unit Deletadun         Permit : - Works Answare       Designed and Developed By: National Informatics Center, Uttrashtand Selet Unit Deletadun         Permit : - Works Answare       Designed and Developed By: National Informatics Center, Uttrashtand Selet Unit Deletadun         Permit : - Works Informatics Center, Uttrashtand Selet Unit Deletadun       Designed and Developed By: National Informatics Center, Uttrashtand Selet Unit Deletadun         Market :                                                                                                    | FormIII                 | - New Entry                             |                                                                                                    |                                                                                                    | FormIII - Histo                           | ory                            |                           |
| Accessment year Sedect: visuality<br>Cesigned and Developed Dry: National Informatics Center, Uttanabland State Unit Dehradun<br>Cesigned and Developed Dry: National Informatics Center, Uttanabland State Unit Dehradun<br>Cesigned and Developed Dry: National Informatics Center, Uttanabland State Unit Dehradun<br>Cesigned and Developed Dry: National Informatics Center, Uttanabland State Unit Dehradun<br>Cesigned and Developed Dry: National Informatics Center, Uttanabland State Unit Dehradun<br>Cesigned and Developed Dry: National Informatics Center, Uttanabland State Unit Dehradun<br>Cesigned and Developed Dry: National Informatics Center, Uttanabland State Unit Dehradun<br>Cesigned and Developed Park National Informatics Center, Uttanabland State Unit Dehradun<br>Cesigned and Developed Park National Informatics Center, Uttanabland State Unit Dehradun<br>Cesigned and Developed Park National Informatics Center, Uttanabland State Unit Dehradun<br>Cesigned and Developed Park National Informatics Center, Uttanabland State Unit Dehradun<br>Cesigned and Developed Park National Informatics Center, Uttanabland State Unit Dehradun<br>Cesigned and Developed Park National Informatics Center, Uttanabland State Unit Dehradun<br>Cesigned and Developed Park National Informatics Center, Uttanabland State Unit Dehradun<br>Cesigned and Developed Park National Informatics Center, Uttanabland State Unit Dehradun<br>Cesigned and Developed Park National Informatics Center, Uttanabland State Unit Dehradun<br>Cesigned and Developed Park National Informatics Center, Uttanabland State Unit Dehradun<br>Cesigned and Developed Park National Informatics Center, Uttanabland State Unit Dehradun<br>Cesigned and Developed Park National Informatics Center, Uttanabland State Unit Dehradun<br>Cesigned and Developed Park National Informatics Center, Uttanabland State Unit Dehradun<br>Cesigned and Developed Park National Informatics Center, Uttanabland State Unit Dehradun<br>Cesigned Annone Center Park State Center, Uttanabland State Unit Dehradun<br>Cesigned Annone Center Park State Center, Utta | FormIII                 | - Modify                                |                                                                                                    |                                                                                                    |                                           |                                |                           |
| Click here to fill new FormIII                                                                                                    | FormIII                 | - View & Submit                         |                                                                                                    | Assessment ye                                                                                                   | ar -Select-                               | <ul> <li>Submit</li> </ul>     |                           |
| Designed and Developed Dy: National Informatics Center, Uttarakhand State Unit Delreadun         Image: Start       Image: Start         Image: Start       Image: Start         Image: Start                                                                                                    | Return Re               | Click he                                | ere to fill nev                                                                                                    | w FormIII                                                                                                    |                                           |                                |                           |
| Designed and Developed By: National Informatics Center, Uttarakhand State Unit Dehradun  C  Signal  Signal  Si                                               |                         |                                         |                                                                                                    |                                                                                                    |                                           |                                |                           |
| Designed and Developed By: National Informatics Center, Uttarakhand State Unit Dehradun  Control State Procession States and Explorer  Control States and Explorer  Control States and Explore                                               |                         |                                         |                                                                                                    |                                                                                                    |                                           |                                |                           |
| Select assessment Year, Quarter & Type of Return and click<br>Proceed to Continue Designed and Developed By: National Informatics Center, Utarakhand State Unit Detraduat                                                                                                    |                         |                                         | Designed and Dev                                                                                                    | veloped By: National Informa                                                                                    | tics Center, Uttarakha                    | and State Unit Dehradun        |                           |
| Image: Start       Tome: Uttarabla.       I Uttable Page: W       Image: Start       Image: Start <td></td> <td></td> <td></td> <td></td> <td></td> <td></td> <td></td>                                                                                                    |                         |                                         |                                                                                                    |                                                                                                    |                                           |                                |                           |
| Start Nome Uttrath Constructions of the second of the second                                                           | <                       |                                         |                                                                                                    |                                                                                                    |                                           |                                |                           |
| Start       Closed bases       Closed bases       Closed                                                                                                    |                         |                                         | and the second second sec |                                                                                                    | The second second                         | Unternet                       | 4 • • • 105%              |
| Comment of Ultarakhand Covernment of Ultarakhand Covernment vear: Covernment Covernment Cover                                                | File Edk                | New Favorites To                        | 50.36/efile-demo/Dealer_Mo<br>xols Help                                                                                                    | odule/e_form3.aspx                                                                                              |                                           | Y (+) X Bing                   |                           |
| Normanne of Uttarakhand         COMMERCIAL TAX DEPARTMENT UTTARAKHAND         Government Of Uttarakhand         Time of Source of Name: SMT SEJAL JASWAL         Primadical Returns         Formili - New 6 Submit         Formili - New 6 Submit                                                                                                    | 👷 Favorites             | C Menu                                  |                                                                                                    |                                                                                                    |                                           | 🗄 • 🖬 · 🖬 🖷 🖷 •                | Page - Safety - Tools - 👔 |
| Formili - New Entry Formili - Nodify Formili - Nodify Formili - Vow & Solucit Formili - Upload Ameave Return Reports Cancel Designed and Developed By: National Informatics Center, Uttarakhand State Unit Defination Continue Content Content                                               | TIN Number<br>Periodica | CON<br>Gove<br>s शासन<br>c: 05000000122 | IMERCIAL T<br>rnment Of Uttar<br>Dealer's                                                                                                    | TAX DEPARTMEN<br>Takhand                                                                                        | T UTTARAKI                                | HAND<br>Name: M/S A TO Z RANII | Hor<br>KHET Logoul        |
| Formili - Nodify     Assessment Year: Select     Quarter: Select       Formili - Vow & Suburit     Return type (Please tick with verif is applicable)       Return Reports     Original       Return Reports     Proceed       Cancel     Select assessment Year, Quarter & Type of Return and click Proceed to Continue       Designed and Developed By: National Informatics Center, Uttarakhand State Unit Debradun       Cone     Internet                                                                                                    | FormIII                 | - New Entry                             |                                                                                                    |                                                                                                    |                                           | <b>1</b>                       |                           |
| Formilit - Vave & Schwitz     Return type (Please tick why, over is applicable)       Formilit - Upload Ameaver     Original       Return Reports     Proceed       Cancel     Cancel       Select assessment Year, Quarter & Type of Return and click<br>Proceed to Continue       Designed and Developed By: National Informatics Center, Uttarakhand State Unit Dehradun       Come     Pternet                                                                                                    | FormIII                 | - Modify                                | Assess                                                                                                    | ment Year: Select                                                                                               | v PORHIII - New Er                        | Ouarter: S                     | elect 🗸                   |
| Return Reports       Original       Revise         Return Reports       Proceed       Cancel         Select assessment Year, Quarter & Type of Return and click<br>Proceed to Continue       Designed and Developed By: National Informatics Center, Uttarakhand State Unit Dehradun         Dress       Externet       Image: Cancel                                                                                                    | FormIII                 | - View & Submit                         |                                                                                                    | Return typ                                                                                                    | e (Please tick which                      | ver is applicable)             |                           |
| Return Reports     recevere     value       Select assessment Year, Quarter & Type of Return and click<br>Proceed to Continue       Designed and Developed By: National Informatics Center, Uttarakhand State Unit Debradur       Come                                                                                                    |                         |                                         | 🗆 Ori                                                                                                    | iginal                                                                                                    | Proceed                                   | Revise                         |                           |
| Select assessment Year, Quarter & Type of Return and click<br>Proceed to Continue<br>Designed and Developed By: National Informatics Center, Utbarakhand State Unit Debradur                                                                                                    | Return Re               | eports                                  |                                                                                                    |                                                                                                    |                                           |                                |                           |
| Select assessment Year, Quarter & Type of Return and click<br>Proceed to Continue<br>Designed and Developed By: National Informatics Center, Utbarakhand State Unit Debradum                                                                                                    |                         |                                         |                                                                                                    |                                                                                                    |                                           |                                |                           |
| Select assessment Year, Quarter & Type of Return and click<br>Proceed to Continue<br>Designed and Developed By: National Informatics Center, Utbarakhand State Unit Debradun                                                                                                    |                         |                                         |                                                                                                    | $\land$ /                                                                                                    |                                           |                                |                           |
| Designed and Developed By: National Informatics Center, Uttarakhand State Unit Debradun S Cone Cone Cone Cone Cone Cone Cone Cone                                                                                                    |                         | Select as                               | sessment Yea<br>Pro                                                                                                    | ar, Quarter & Type<br>oceed to Continue                                                                         | of Return and                             | d click                        |                           |
| Congine and Derespectry reaction readicates Centry, Orthologic Unit Derest<br>≤                                                                                                    |                         |                                         | Designed and De-                                                                                                    | veloped By: National Informat                                                                                   | tice Center, Ultacalda                    | and State Unit Dobradee        |                           |
| ≤]<br>Done btenet < ₹,105%.                                                                                                    |                         |                                         | Transferrence and the second second                                                                                                    | CONTRACTOR OF A CONTRACTOR OF A CONTRACTOR OF A CONTRACTOR OF A CONTRACTOR OF A CONTRACTOR OF A CONTRACTOR OF A | NUMBER OF TAXABLE PARTY OF TAXABLE PARTY. | and strike which being adding  |                           |
| Done 🚱 Internet 🌾 - 🕏 105%                                                                                                    |                         |                                         | a congress and a con                                                                                                    |                                                                                                    |                                           |                                |                           |
|                                                                                                    | <                       |                                         |                                                                                                    |                                                                                                    |                                           |                                |                           |

FORMIII – New Entry – STATE TURNOVER

| Menu - Windows Internet                                                                                                    | ( Explore)                                                                                                    |                                                                                                    |                                                                                                    |                                                                         |
|----------------------------------------------------------------------------------------------------|----------------------------------------------------------------------------------------------------|----------------------------------------------------------------------------------------------------|----------------------------------------------------------------------------------------------------|-------------------------------------------------------------------------|
| 🕒 • 🙋 http://164.100                                                                                                    | 0.150.36/efile-demo/Dealer_Module/e_form3.aspx                                                                                                    | v (+) 🗙                                                                                                    | 5 Bing                                                                                                    | P -                                                                     |
| e Edit View Favorites                                                                                                    | Tools Help                                                                                                    |                                                                                                    |                                                                                                    |                                                                         |
| avorites 🄏 Menu                                                                                                    |                                                                                                    | <u>b</u> •                                                                                                    | 🔊 - 🖃 🍓 • Page • Safety •                                                                                                    | • Tools • 😥 • 39                                                        |
|                                                                                                    |                                                                                                    |                                                                                                    | AX TAX ACCOUNT                                                                                                    | ~                                                                       |
|                                                                                                    | TAX PAYMENT & OTHER DUES                                                                                                    |                                                                                                    |                                                                                                    |                                                                         |
|                                                                                                    | ACKNOWLEDGEMEN                                                                                                    | T NUMBER WILL BE GENERATED ON SA                                                                                                    | WING THIS PAGE                                                                                                    |                                                                         |
|                                                                                                    |                                                                                                    |                                                                                                    |                                                                                                    |                                                                         |
|                                                                                                    | STATE - TAXABLE TURNOVER                                                                                                    |                                                                                                    |                                                                                                    |                                                                         |
|                                                                                                    | 06 Taxable Sale                                                                                                    | To Regd. Dealers Vat Goods                                                                                                    | 0                                                                                                    |                                                                         |
|                                                                                                    | 07 Taxable Sale                                                                                                    | To Others Vat Goods                                                                                                    | 0                                                                                                    |                                                                         |
|                                                                                                    | 00 Taxable Purchase u/s 3(10)                                                                                                    |                                                                                                    | 0                                                                                                    |                                                                         |
|                                                                                                    | 09 Taxable Sale                                                                                                    | Non Vat Goods                                                                                                    | 0                                                                                                    |                                                                         |
|                                                                                                    | 10 NTO (State)                                                                                                    | (06+07+08+09)                                                                                                    | Click to SA                                                                                                    | AVE details on this page                                                |
|                                                                                                    | 11 Non Taxable Sale                                                                                                    | SchI. Vat Goods                                                                                                    |                                                                                                    |                                                                         |
|                                                                                                    | 12 Non Taxable Sale                                                                                                    | Otherwise Vat Goods                                                                                                    | 0                                                                                                    |                                                                         |
|                                                                                                    | 13 Non Taxable Sale                                                                                                    | Non Vat Goods                                                                                                    | 0                                                                                                    |                                                                         |
|                                                                                                    | 14 TOTAL (State Non Taxable Turnover)                                                                                                    | (44.49.49)                                                                                                    | 0                                                                                                    |                                                                         |
|                                                                                                    |                                                                                                    | (11+12+13)                                                                                                    |                                                                                                    |                                                                         |
|                                                                                                    | 15 GTO (State)                                                                                                    | (10+14)                                                                                                    |                                                                                                    |                                                                         |
|                                                                                                    |                                                                                                    |                                                                                                    |                                                                                                    |                                                                         |
|                                                                                                    | 58                                                                                                    | ve And Go To Next Page                                                                                                    | Cancel                                                                                                    |                                                                         |
| start CHome: U                                                                                                    | Rtarabha 🧷 Menu - Windows 🎦 2011 Actives                                                                                                    | es 🔯 CTD-Bank-Steint 👰 In                                                                                                    | 🧑 💽 Internet 🛛 🖓                                                                                                    | <ul> <li>● 4, 105%</li> <li>● 1:13 PM</li> </ul>                        |
| start ) 🕜 Home: U<br>Ienu - Windows Internet                                                                                                    | Rharakha 🜈 Meny - Windows 🍋 2011 Activity<br>[Explorer<br>0.150.26(v)Re-descriftender Jockdays Jores Japa                                                                                                    | es 😨 CTD-Barek-Steerk 🕤 In                                                                                                    | C Diterret                                                                                                    | • € 165% •                                                              |
| Start Nome U<br>enu - Windows Internet                                                                                                    | Rtaraba 🖉 Meny - Wedows 💿 2011 Active<br>Explorer<br>0.150.35(vilo-dece)Coder_Module_Jord3 app<br>Tools Help                                                                                                    | es CTD-Burk-Steet Din                                                                                                    | Ditternet                                                                                                    |                                                                         |
| Start Home: L<br>onu - Windows Internet<br>• Mindows Internet<br>• Mindo                                                                                                    | Rtaraba 🖉 Mery - Wodows Dit Activit<br>Explorer<br>0.150-36 Min - down/Dealer _Module _form3 align<br>Tools Help                                                                                                    | es C (T) Burk-Steet D In<br>V 49 X<br>Ggeometre no .                                                                                                    | Defender     Defender     Defender  | <ul> <li>• • • • • • • • • • • • • • • • • • •</li></ul>                |
| Start Home: L<br>Ienu - Windows Internet                                                                                                    | Razaka 🖉 Merg - Wodows 💽 2011 Activit<br>Explorer<br>0.150-36 of the dewn/Dealer_Modulys_Jone3 algo<br>Took Help<br>State Taleboyce microstate_helpower of<br>state Taleboyce microstate_helpower of                                                                                                    | es CTC Burk-Steet S In<br>Sector Steet Sector Sector                                                                                                    | Dirtemet     Internet     Int      Int      Int      Int      Int      Int      Int      Int      Int     Int | <ul> <li>• • • • • • • • • • • • • • • • • • •</li></ul>                |
| Start Chose (<br>enu - Windows Internet<br>C C E Mar John Co<br>E Dar Vers Percelos<br>avortes Percelos                                                                                                    |                                                                                                    | es CTD-Burk-Steet S In<br>CTD-Burk-Steet S In<br>CTD-Burk-Steet<br>CTD-Burk-Steet                                                                                                    | A Internet     Anadoris 6.48     IN     P     P     | Acknowledgement No. is displayed of                                     |
| Start Chones (<br>enu - Windows Internet<br>) Circuit44.10<br>Edit Veni Parceler<br>avortes Parceler<br>avortes                                                                                                    |                                                                                                    | es CTD Burk-Steet S In<br>CTD Burk-Steet S In<br>Control to the CTD Burk Steet Steet Ste                                                                                                    |                                                                                                    | Acknowledgement No. is displayed of Saving details of STATE TURN OVE    |
| Start Chonest<br>enu - Windows Internet<br>C C C C C C C C C C C C C C C C C C C                                                                                                     | Etzenidza                                                                                                    | es CTD Burk-Steer. S In<br>C 49 X<br>C 49 X<br>C 49 |                                                                                                    | Acknowledgement No. is displayed of<br>Saving details of STATE TURN OVE |
| Start Phone I<br>Innu - Windows Internet                                                                                                    |                                                                                                    |                                                                                                    |                                                                                                    | Acknowledgement No. is displayed of State TURN OVE                      |
| Start Phone I<br>enu - Windows Internet                                                                                                    |                                                                                                    | es CTD Burk-Steer In In<br>C 49 X<br>C 49 X<br>C 40 X<br>C 40 X<br>C    | Internet         Image: Constraint of the second second secon                        | Acknowledgement No. is displayed of STATE TURN OVE                      |
| Start Phone L                                                                                                    | thereikha  There - Windows  There - Windows | ns CTD Burk Steer. S In<br>S 49 X<br>Orgentiert Ho<br>UPUT FAR<br>PURCHAR'S REPUT<br>T MEARLES WIT URBERS ANT O CM S<br>STATE TURNOVER<br>To Regd. Dealers Vat Goods<br>To Others Vat Goods                                                                                                    | Image: Second Second                | Acknowledgement No. is displayed of STATE TURN OVE                      |
| Start Phone L                                                                                                    | thereika  There - Windows  There - Windows  | es CTD Burk Steer. S In<br>es CTD Burk Steer. S In<br>es es est<br>es es est<br>es est<br>est<br>est<br>est<br>est<br>est<br>est<br>est                                                                                                    |                                                                                                    | Acknowledgement No. is displayed of State TURN OVE                      |
| Start Phone II                                                                                                    | thereikha  There - Windows  There - Windows |                                                                                                    |                                                                                                    | Acknowledgement No. is displayed of STATE TURN OVE                      |
| Start Vindows Internet<br>Anu – Windows Internet<br>C C C C C C C C C C C C C C C C C C C                                                                                                     |                                                                                                    |                                                                                                    | Image: Second Second                | Acknowledgement No. is displayed of State TURN OVE                      |
| Start Chone L<br>Internet Windows Internet<br>Control Participation<br>Exercise States<br>Parates<br>Parates<br>Start<br>Start |                                                                                                    |                                                                                                    | Image: Second Second                | Acknowledgement No. is displayed of State TURN OVE                      |
| Start Content<br>enu Windows Internet<br>Content<br>Content<br>Co                                                                                                    |                                                                                                    |                                                                                                    | Image: Second Second                | Acknowledgement No. is displayed of Saving details of STATE TURN OVE    |
| Start Chone L<br>kenu - Windows Internet<br>Cone El Ver Perden<br>Paverles Poru                                                                                                    |                                                                                                    | es CTD-Runk-Street In In<br>CTD-Runk-Street In In<br>CTD-Runk-Street In In<br>CTD-Regid. Dealers Vat Goods<br>To Others Vat Goods<br>ND FOR QUARTER: Q1 YEAR: 2011-2012 15 : 11<br>OC<br>DTD-FOR QUARTER: Q1 YEAR: 2011-2012 15 : 11<br>OC<br>DTD-FOR QUARTER: Q1 YEAR: 2011-2012 15 : 11<br>OC<br>DTD-FOR QUARTER: Q1 YEAR: 2011-2012 15 : 11<br>OC                                                                                                    | Image: Solution of Fills         EN         EN <t< td=""><td>Acknowledgement No. is displayed a<br/>Saving details of STATE TURN OVE</td></t<>                                                                                                    | Acknowledgement No. is displayed a<br>Saving details of STATE TURN OVE  |
| Start Chone L<br>Innu - Windows Internet<br>C C C C C C C C C C C C C C C C C C C                                                                                                     |                                                                                                    |                                                                                                    | Internet         Image: Constructions of Alian         EN         EN                                                                                                    | Acknowledgement No. is displayed a<br>Saving details of STATE TURN OVE  |
| Start Chone L<br>Innu - Windows Internet<br>Composition of the Provides<br>Tavorites Mere Provides<br>Tavorites                                                                                                    |                                                                                                    |                                                                                                    | Internet         Internet           Internet         Internet           Inter         Internet <td>Acknowledgement No. is displayed a<br/>Saving details of STATE TURN OVE</td>                                                                                                    | Acknowledgement No. is displayed a<br>Saving details of STATE TURN OVE  |
| Start View Interver<br>Interver<br>Intev                                                                                                    |                                                                                                    |                                                                                                    | Internet         Internet           Interloop 6 Ala         EN         Interloop 6 Ala         EN         Interloop 6 Ala         Interloop 6 Ala         In                                                                                                    | Acknowledgement No. is displayed a<br>Saving details of STATE TURN OVE  |
| Slart Phone L<br>Menu - Windows Internet                                                                                                    |                                                                                                    |                                                                                                    | Internet         Internet           Internet         Internet           Internet         Internet<                                                                                                    | Acknowledgement No. is displayed of State TURN OVE                      |
| Slart Diversion (                                                                                                    |                                                                                                    | es CTD Rurk Street. In 19<br>CTD Rurk Street. In 19<br>CTD Rurk Street. In 19<br>CTD Regd. Dealers Vat Goods<br>To Others Vat Goods<br>To Others Vat Goods<br>Nor For QUARTER: Q1 TAR: 2011-2012 IS: 11<br>CC<br>DOTHERWISE Vat Goods<br>Nor Vat Goods<br>(11-12-13)<br>(12-14)<br>ve And Go To Next Page                                                                                                    | Image: Second Second                | Acknowledgement No. is displayed of State TURN OVE                      |

| e-demo[Deder_Module/s_form3.aspx   Acknowledgement no : IIIII12F30000011  TE TURNOVER INTERSTATE TURNOVER  Acknowledgement no : IIII112F30000011  TE TURNOVER INTERSTATE TURNOVER  TAXABLE TURNOVER  Taxable Sale  To Others  Taxable Sale  To Others  To Others  To Others  Taxable Sale  SchI Goods  Stock Transfer/Consignment Sale  SchI Goods  Stock Transfer/Consignment Sale  (Form-H) (Annex.5)  Sale in transit (Form-E1.E2) (Annex.6)  Sale to International body (Form-J) (Annex.8)  Click to SAVE details of INTER-STATE  To Taxable Sale  To Others  Click to SAVE details of INTER-STATE  Taxable Sale  To Others  To Others  To |
|----------------------------------------------------------------------------------------------------|
|                                                                                                    |
| Acknowledgement no :   Interstate Turknover   Interstate Turknover   Interstate Turknover   Interstate Turknover   Interstate Turknover   Interstate Turknover   Interstate Turknover   Interstate Turknover   Interstate Turknover   Interstate Turknover   Interstate Turknover   Interstate   Interstate <t< th=""></t<>                                                                                                    |
| Acknowledgement no : IIIII12F30000011         TE TURNOVER INTERSTATE TURNOVER         OUTPUT TAX       PURCHASES         TAXABLE TURNOVER         TAXABLE TURNOVER         Taxable Sale       To Regd.<br>Dealers         Taxable Sale       To Others         Taxable Sale       To Others         NTO (Inter State)       (form-F)         Stack Transfer/Consignment Sale       SchI Goods         Stack Transfer/Consignment Sale       SchI Goods         Stale in transit       (Form-F)         Sale to SEZ dealers       (Form-H)         Sale to SEZ dealers       (Form-1)         Sale to International body       (Form-3)         Sale to International body       (Form-3)         Sale to International body       (Form-3)         Sale to International body       (Form-3)         Sale to International body       (Form-3)         Sale to International body       (Form-3)         Sale to International body       (Form-3)         Sale to International body       (Form-3)         Sale to International body       (Form-3)         Sale to International body       (Form-3)         Sale to International body       (Form-3)         Sale to International body       (Form-3) </th                                                                                                    |
| TRE TURNOVER INTERSTATE TURNOVER OUTPUT TAX PURCHASES INPUT TAX TAX ACCOUNT<br>PAYMEENT & OTHER OUES  INTER-STATE TURNOVER Taxable Sale To Regd. Dealers (Annex.3) 0 0 0 0 0 0 0 0 0 0 0 0 0 0 0 0 0 0 0                                                                                                    |
| PAYMEER 2014:83         INTER-STATE TURNOVER         RTATE - TAXABLE TURNOVER         Taxable Sale       To Regd.<br>Dealers       (Annex.3)       0         Taxable Sale       To Others       0       0         NTO (Inter State)       (fe+17)       0         NTO (Inter State)       (fe+17)       0       0         Stock Transfer/Consignment Sale       SchI Goods       0       0       0         Stock Transfer/Consignment Sale       SchI Goods       0       0       0       0         Stock Transfer/Consignment Sale       (Form-F)       (Annex.4)       0       0       0       0         Sale in transit       (Form-E1,E2)       (Annex.6)       0       0       0       0       0       0       0       0       0       0       0       0       0       0       0       0       0       0       0       0       0       0       0       0       0       0       0       0       0       0       0       0       0       0       0       0       0       0       0       0       0       0       0       0       0       0       0       0<                                                                                                    |
| INTER-STATE TURNOVER         RSTATE TURNOVER         Taxable Sale       To Regd.<br>Dealers       (Annex.3)       0         Taxable Sale       To Others       0       0         NTO (Inter State)       (f6+17)       0       0         NTO (Inter State)       (f6+17)       0       0         NTO Taxable Sale       SchI Goods       0       0         Stock Transfer/Consignment Sale       (Form-F)       (Annex.4)       0       0         Export Deemed       (Form-H)       (Annex.5)       0       0       0         Sale in transit       (Form-E1,E2)       (Annex.6)       0       0       0         Sale to International body       (Form-J)       (Annex.8)       0       0       0         Sale to International body       (Form-J)       (Annex.9)       0       0       0         Sale to International body       (Form-J)       (Annex.9)       0       0       0       0         Sale to International body       (Form-J)       (Annex.9)       0       0       0       0         Sale to International body       (Form-J)       (Annex.9)       0       0       0       0       0       0       0                                                                                                    |
| RATE: TAXABLE TURNOVER       To Regd.<br>Dealers       (Annex.3)       0         Taxable Sale       To Others       0       0         Taxable Sale       To Others       0       0         NTO (Inter State)       (f6+17)       0       0         Stock Transfer/Consignment Sale       SchI Goods       0       0         Stock Transfer/Consignment Sale       (Form-F)       (Annex.4)       0       0         Export Deemed       (Form-H)       (Annex.5)       0       0       0         Sale in transit       (Form-E1.E2)       (Annex.6)       0       0       0         Sale to SEZ dealers       (Form-1)       (Annex.8)       0       0       0       0         Sale to International body       (Form-3)       (Annex.8)       0       0       0       0         Sale to International body       (Form-3)       (Annex.9)       0       0       0       0         Sale to International body       (Form-3)       (Annex.9)       0       0       0       0       0       0         Sale to International body       (Form-3)       (Annex.9)       0       0       0       0       0       0       0       0       0       0                                                                                                    |
| Taxable Sale       To Regd.<br>Dealers       (Annex.3)       0         Taxable Sale       To Others       0         NTO (Inter State)       (6-17)       0         NTO (Inter State)       (6-17)       0         Stock Transfer/Consignment Sale       SchI Goods       0         Stock Transfer/Consignment Sale       (Form-F)       (Annex.4)       0         Export Deemed       (Form-H)       (Annex.5)       0         Sale in transit       (Form-E1.E2)       (Annex.6)       0         Sale to SEZ dealers       (Form-1)       (Annex.8)       0         Sale to International body       (Form-3)       (Annex.8)       0         Sale to International body       (Form-3)       (Annex.8)       0         Export Direct       (Annex.9)       0       0         Sale to International body       (Form-3)       (Annex.9)       0         Sale to International body       (Form-3)       (Annex.8)       0         Export Direct       (Annex.9)       0       0         Sale to International body       (Form-3)       (Annex.9)       0         Sale to International body       (Form-3)       (Annex.9)       0         Sale to International body       (Form-3)                                                                                                    |
| Taxable Sale     To Others     0       NTO (Inter State)     (16+17)     0       RSTATE- NONTAXABLE TURNOVER     0       Non Taxable Sale     SchI Goods     0       Stock Transfer/Consignment Sale     (Form-F)     (Annex.4)     0       Export Deemed     (Form-H)     (Annex.5)     0       Sale in transit     (Form-E1,E2)     (Annex.6)     0       Sale to SEZ dealers     (Form-1)     (Annex.8)     0       Export Direct     (Annex.9)     0       Sale to International body     (Form-J)     (Annex.8)     0       Sale to International body     (Form-J)     (Annex.8)     0       Click to SAVE details of INTER-STAT                                                                                                    |
| NTO (Inter State)     (16+17)     0       RSTATE- NONTAXABLE TURNOVER     0       Non Taxable Sale     SchI Goods     0       Stock Transfer/Consignment Sale     (Form-F)     (Annex.4)     0       Export Deemed     (Form-H)     (Annex.5)     0       Sale in transit     (Form-E1,E2)     (Annex.6)     0       Sale to SEZ dealers     (Form-1)     (Annex.8)     0       Export Direct     (Annex.9)     0       Sale to International body     (Form-J)     (Annex.8)       Export Direct     (Annex.9)     0       Sale to International body     (Form-J)     (Annex.8)       Click to SAVE details of INTER-STAT                                                                                                    |
| RSTATE - NONTAXABLE TURNOVER         Non Taxable Sale       SchI Goods         Stock Transfer/Consignment Sale       (Form-F)         (Annex.4)       0         Export Deemed       (Form-H)         (Annex.5)       0         Sale in transit       (Form-E1,E2)         Sale to SEZ dealers       (Form-1)         (Annex.6)       0         Sale to International body       (Form-J)         Sale to International body       (Form-J)         Sale to International body       (Form-J)         Chick to SAVE details of INTER-STA         Non Taxable Sale       Otherwise                                                                                                    |
| Non Taxable Sale     SchI Goods     0       Stock Transfer/Consignment Sale     (Form-F)     (Annex.4)     0       Export Deemed     (Form-H)     (Annex.5)     0       Sale in transit     (Form-E1,E2)     (Annex.6)     0       Sale to SEZ dealers     (Form-1)     (Annex.7)     0       Sale to International body     (Form-J)     (Annex.8)     0       Export Direct     (Annex.9)     0       Sale to International body     (Form-J)     (Annex.8)       Export Direct     (Annex.9)     0       Sale to International body     (Form-J)     (Annex.9)       Click to SAVE details of INTER-STA                                                                                                    |
| Stock Transfer/Consignment Sale       (Form-F)       (Annex.4)       0         Export Deemed       (Form-H)       (Annex.5)       0         Sale in transit       (Form-E1,E2)       (Annex.6)       0         Sale to SEZ dealers       (Form-1)       (Annex.7)       0         Sale to International body       (Form-3)       (Annex.8)       0         Export Direct       (Annex.9)       0       0         Sale to International body       (Form-3)       (Annex.8)       0         Click to SAVE details of INTER-STAT       0       0                                                                                                    |
| Export Deemed     (Form-H)     (Annex.5)     0       Sale in transit     (Form-E1,E2)     (Annex.6)     0       Sale to SEZ dealers     (Form-1)     (Annex.7)     0       Sale to International body     (Form-3)     (Annex.8)     0       Sale to International body     (Form-3)     (Annex.8)     0       Sale to International body     (Form-3)     (Annex.8)     0       Sale to International body     (Form-3)     (Annex.8)     0       Sale to International body     (Form-1)     (Annex.9)     0       Sale to International body     (Form-1)     (Annex.9)     0       Sale to International body     (Form-1)     (Annex.9)     0                                                                                                    |
| Sale in transit     (Form-E1.E2)     (Annex.6)     0       Sale to SEZ dealers     (Form-1)     (Annex.7)     0       Sale to International body     (Form-3)     (Annex.8)     0       Export Direct     (Annex.9)     0       Sale to International body     (Form-3)     (Annex.8)     0       Export Direct     (Annex.9)     0       Export Direct     (Annex.9)     0       Export Direct     (Annex.9)     0                                                                                                    |
| Sale to SEZ dealers     (Form-1)     (Annex.7)     0       Sale to International body     (Form-3)     (Annex.8)     0       Export Direct     (Annex.9)     0       Sale to International body     (Form-3)     (Annex.8)     0       Sale to International body     (Form-3)     (Annex.9)     0       Sale to International body     (Form-3)     (Annex.9)     0       Chick to SAVE details of INTER-STAT       Non Taxable Sale     Otherwise     (Annex.10)                                                                                                    |
| Sale to International body     (Form-J)     (Annex.8)     0       Export Direct     (Annex.9)     0       Sale to International body     (Form-J)     (Annex.8)       Export Direct     (Annex.9)     0       Export Direct     (Annex.9)     0       Export Direct     (Annex.9)     0                                                                                                    |
| Export Direct (Annex.9) 0<br>Sale to International body (Form-J) (Annex.8) 0<br>Export Direct (Annex.9) Click to SAVE details of INTER-STA<br>Non Taxyble Sale Otherwise (Annex.10) 0                                                                                                    |
| Sale to International body (Form-J) (Annex.8)<br>Export Direct (Annex.9) Click to SAVE details of INTER-STA<br>Non Tayable Sale Otherwise (Annex.10)                                                                                                    |
| Export Direct (Annex.9) Click to SAVE details of INTER-STA                                                                                                    |
| Non Tayahle Sale Otherwise (Anney 10)                                                                                                    |
|                                                                                                    |
| TOTAL (INTERSTATE - NON TAXABLE (19+20+21+22+23+24+26+26) 0                                                                                                    |
| GTO (Inter-State) (18+27) 0                                                                                                    |
| GTO (State + Inter State) (15+28) 304190                                                                                                    |
|                                                                                                    |
| Previous Save And Go To Next Page Exit Without Saving This Page                                                                                                    |
|                                                                                                    |
| igned and Developed By: National Informatics Center, Uttarakhand State Unit Dehradun                                                                                                    |
|                                                                                                    |
| 👩 😜 Internet 🦓 💌 🔍 105%                                                                                                    |

# FORMIII – New Entry – INTER-STATE TURNOVER

# FormIII – New Entry – OUTPUT TAX

| 🏉 Menu - W  | 🖉 Menu - Windows Internet Explorer                      |            |                                                                    |                                                     |                      |                     |                                     |                                   |  |  |
|-------------|---------------------------------------------------------|------------|--------------------------------------------------------------------|-----------------------------------------------------|----------------------|---------------------|-------------------------------------|-----------------------------------|--|--|
| •           | 🥖 http                                                  | ://164.1   | 100.150.36/efile-demo/Dealer_Module/e_form3                        | 3.aspx                                              | ✓ <sup>4</sup> 7 ×   | 6 Bing              | 9                                   | •                                 |  |  |
| File Edit   | File Edit Wew Favorites Tools Help                      |            |                                                                    |                                                     |                      |                     |                                     |                                   |  |  |
| 🚖 Favorites | avorites 🎉 Menu 👌 🕆 🖸 👘 🔻 Page + Safety + Tools + 🚱 + 🎽 |            |                                                                    |                                                     |                      |                     |                                     |                                   |  |  |
|             |                                                         |            | Ack                                                                | nowledgement no                                     | : I11112F30000011    |                     |                                     |                                   |  |  |
|             |                                                         | STA        | TE TURNOVER                                                        | OUTPUT TAX PURCHASES                                | INPUT TAX TAX AC     | COUNT TAX PAYMENT 8 | & OTHER DUES                        |                                   |  |  |
|             |                                                         | Ent        | ter Commodity Names<br>(Max 100 Chars)                             |                                                     | Select Tax Rate      |                     | Click "Add" to<br>(Multiple entries | o save details<br>s can be saved) |  |  |
|             |                                                         | "OUT       | TPUT TAX" - ON STATE SALE OF - VAT G                               | DODS-                                               |                      |                     |                                     |                                   |  |  |
|             |                                                         | SI.<br>No. | Commodity Name<br>(Type ",' seperated commodities<br>Max-100chars) | Basic Sale Value<br>(On Which Tax Is<br>Chargeable) | Tax Rate             | "OutPut Tax"        |                                     |                                   |  |  |
|             |                                                         | (1)        | Iron, brick, paint,                                                | 200                                                 | - SELECT -           | 0                   | Add                                 |                                   |  |  |
|             |                                                         | 30         | TOTAL (i+ii+iii)                                                   | 0                                                   | @2%                  | 0                   |                                     | <b>E</b>                          |  |  |
|             |                                                         | -OUT       | PUT TAX" - ON STATE PURCHASE OF - 0                                | OODS TAXABLE U/S 3(10):                             | @4.5%                |                     |                                     |                                   |  |  |
|             |                                                         | (i)        | < >                                                                | 0                                                   | @12.5%<br>@13.5%     | 0                   | Add                                 |                                   |  |  |
|             |                                                         | 31         | TOTAL (i+ii)                                                       | 0                                                   | @20%<br>@21%<br>@24% | 0                   |                                     |                                   |  |  |
|             |                                                         | "OUT       | FPUT TAX" - ON STATE SALE OF - NON V                               | AT GOODS:                                           | 032.5%<br>Other      |                     |                                     |                                   |  |  |
|             |                                                         | (i)        |                                                                    | 0                                                   | - SELECT - V         | 0                   | Add                                 |                                   |  |  |
|             |                                                         | 32         | TOTAL (i+ii)                                                       | 0                                                   |                      | 0                   |                                     |                                   |  |  |
|             |                                                         | 33         | "OUTPUT TAX" (State) TOTAL<br>(30+31+32)                           | 0                                                   |                      | 0                   |                                     | <b>v</b>                          |  |  |

|                  | miteri   | let Explorer   |                         |           |                 |                         |                    |            |                          |              |
|------------------|----------|----------------|-------------------------|-----------|-----------------|-------------------------|--------------------|------------|--------------------------|--------------|
| 💽 🗢 🖻 http       | ://164.  | 100.150.36/efi | ile-demo/Dealer_Module/ | e_form3.a | spx             |                         |                    | ✓ 47 ×     | Eing Bing                |              |
| ile Edit View I  | Favorite | es Tools       | Rows add                | ed in     | each cated      | norv of                 | OUTPU <sup>-</sup> | T TAX" ar  | e displayed he           | re           |
| Favorites 🏾 🏀 Me | อกม      |                |                         | 04        | ouon outog      | <b>J</b> 0. <b>J</b> 0. |                    |            | e alepia) ea ne          | Tools -      |
|                  | _        |                | 20                      |           |                 | _                       |                    |            |                          |              |
|                  | ST       | ATE TURNOVER   | INTERSTATE TURN         | OVER      | OUTPUT TAX      | PURCHASE S              | INPUT              | TAX TAX AC | COUNT TAX PAYMENT        | & OTHER DUES |
|                  |          |                |                         |           | (               |                         | TAY                |            |                          |              |
|                  |          | -              |                         |           |                 |                         |                    |            |                          | _            |
|                  |          |                | Commodity P             | tame B    | asic Sale Value | a Tax Rate              |                    | STATE SALE | Information About        |              |
|                  |          |                | elete Iron, brick, pai  | nt 30     | 000             | 4                       | 120                | STATE PURC | HAGE GOODS TAXABLE I     | J/S 3(10)    |
|                  |          |                |                         |           |                 |                         |                    |            |                          |              |
|                  | -00      | 1° UT TAX" -   | ON STATE SALE OF -      | VAT GOO   | DS-             |                         |                    |            |                          |              |
|                  |          | -              | nmodity Name            | lition    | Basic Sale      | Value<br>Tax Is         | Ta                 | x Rate     | "OutPut Tax              |              |
| Click "E         | Dele     | te: to         | ax-100chars)            | intes     | Chargea         | ble)                    |                    | in note    | out ut tux               |              |
| delete           | any      | row            |                         |           |                 |                         | - SELEC            | T- 🗸       |                          |              |
|                  |          |                | 1                       | ~         | )               |                         | 0                  |            | 0                        | Add          |
|                  | 30       | TOTAL (i+ii-   | +iii )                  |           | 200             |                         |                    |            | 4                        |              |
|                  | -OII     |                | ON STATE PURCHASE       | OF - 60   | ODS TAXABLE II/ | \$ 3(10):               |                    |            | p.                       |              |
|                  |          |                |                         |           |                 |                         | - SELE             | ст. V      |                          |              |
|                  | (i)      |                |                         | ~         | )               |                         | 0                  |            | 0                        | Add          |
|                  | -        |                |                         |           |                 |                         |                    |            |                          |              |
|                  | 31       | TOTAL (i+ii.   | )                       | F         | 3000            |                         |                    |            | 120                      |              |
|                  | "01      | TPUT TAX" -    | ON STATE SALE OF -      | NON VAT   | GOODS           |                         |                    |            |                          |              |
|                  |          |                |                         |           | 00000           |                         | - SELE             | ΩT-        |                          |              |
|                  | (i)      |                |                         | ~         | )               |                         | 0                  |            | 0                        | Add          |
|                  |          | TOTAL (S.S.    |                         |           | 1               |                         | -                  |            | 0                        |              |
|                  | 32       | TOTAL (I+II.   | )                       |           | ,               |                         |                    |            | 10                       | AUQ          |
|                  |          |                |                         |           |                 | _                       | U                  |            |                          |              |
|                  |          | 32 TOTAL (     | IT TAX" (State) TOTAL   |           | J               |                         | Click              | to Save    | details of               |              |
|                  |          | 33 (30+31+3    | 32)                     |           | 0               |                         | 0                  | OUTPUT     | TAX                      |              |
|                  |          | "OUTPUT TA     | X" - ON INTÉRSTATE S/   | ALE OF    |                 |                         |                    |            |                          |              |
|                  |          | 0              |                         |           | D               |                         | - SELECT           | 0          |                          | Add          |
|                  |          | 24 "OUTPU      | IT TAX" (Inter-State)   |           | n               |                         | /                  | 0          |                          |              |
|                  |          | TOTAL (        | 1+ii)                   | (22.24)   | 0               | _/                      | 1                  | 0          |                          |              |
|                  |          | 35 TOTAL "     |                         | (33+34)   | U               | K                       |                    | 0          |                          |              |
|                  |          |                | Previous                |           | Save And Go T   | o Next Page             | •                  | Exit W     | /ithout Saving This Page |              |
|                  |          |                |                         |           |                 |                         |                    |            |                          |              |

## FormIII – New Entry – PURCHASES

| 💽 🗢 🙋 http://164.100. | 150.36/efile-demo/Dealer_Module/e_form3.aspx     | 🖌 🛃 🔀 Bi                                | ng                              |
|-----------------------|--------------------------------------------------|-----------------------------------------|---------------------------------|
| Edit View Favorites   | Tools Help                                       |                                         |                                 |
| avorites 🏾 🏉 Menu     |                                                  | 🟠 = 🖾 - 1                               | 🗈 🖶 🔹 Page 🗸 Safety 🕶 Tools 🕶 🔞 |
|                       | Acknowledger                                     | ment no : 111112F30000011               |                                 |
|                       |                                                  | AX PURCHASES INPUT TAX                  | TAX ACCOUNT                     |
|                       | TAX PAYMENT & OTHER DUES                         |                                         |                                 |
|                       |                                                  | PURCHASES                               |                                 |
|                       | STATE PURCHASE (NON CAPITAL GOODS)               |                                         |                                 |
|                       | 36 Purchase (from regd. dealers)                 | Taxable Vat Goods                       | 58678                           |
|                       | 37 Purchase                                      | Exempt Vat Goods                        | 4545                            |
|                       | 38 Purchase (from Unregd. dealers)               | Vat Goods                               | 3445                            |
|                       | 39 Purchase (from regd. dealers)                 | Non Vat Goods                           | 465645                          |
|                       | 40 Purchase (from Unregd.)                       | Non Vat Goods                           | 0                               |
|                       | 41 TOTAL STATE PURCHASE(NON CAPITAL GOOD         | s) (36+37+38+39+40)                     | 532313                          |
|                       | STATE PURCHASE (CAPITAL GOODS)                   |                                         |                                 |
|                       | 42 Purchase<br>(from regd. dealers)              | Taxable Vat Goods                       | 0                               |
|                       | <sup>43</sup> Purchase<br>(from Unregd. dealers) | Taxable Vat Goods                       | 0                               |
|                       | 44 TOTAL STATE PURCHASE<br>(CAPITAL GOODS)       | (42+43)                                 | 0                               |
|                       | 45 TOTAL (STATE PURCHASE)                        | (41+44)                                 | 532313                          |
|                       | INTERSTATE PURCHASE / CONSIGNMENT-IN /STOCK TR   | ANSFER-IN/"IMPORT" (from Outside Counti | ry)                             |
|                       | 46 Intrastate Purchase                           | (against Form C)                        | 546546                          |
|                       | 47 Intrastate Purchase                           | (against Form H)                        | 4646                            |
|                       | 48 Intrastate Purchase                           | Click to Save d                         | etails of                       |
|                       | 49 Intrastate Purchase                           | (v PURCHAS                              |                                 |
|                       | 50 Consignment-in/Stock Transfer                 | (against Form F)                        | 0                               |
|                       | 51 Consignment-in/Stock Transfer (without Fo     | orm F) and "IMPORT"                     | 0                               |
|                       | 52 Purchase Return/ Consignment Return           | Annexure-11                             | 0                               |
|                       | Previous Save And Go T                           | o Next Page Exit With                   | out Saving This Page            |
|                       | Designed and Developed By: National Information  | cs Center, Uttarakhand State Unit Del   | nradun                          |
|                       |                                                  |                                         |                                 |
|                       |                                                  |                                         | Internet 🔬 🗸 🔍 105%             |

### Form III - New Entry - INPUT TAX

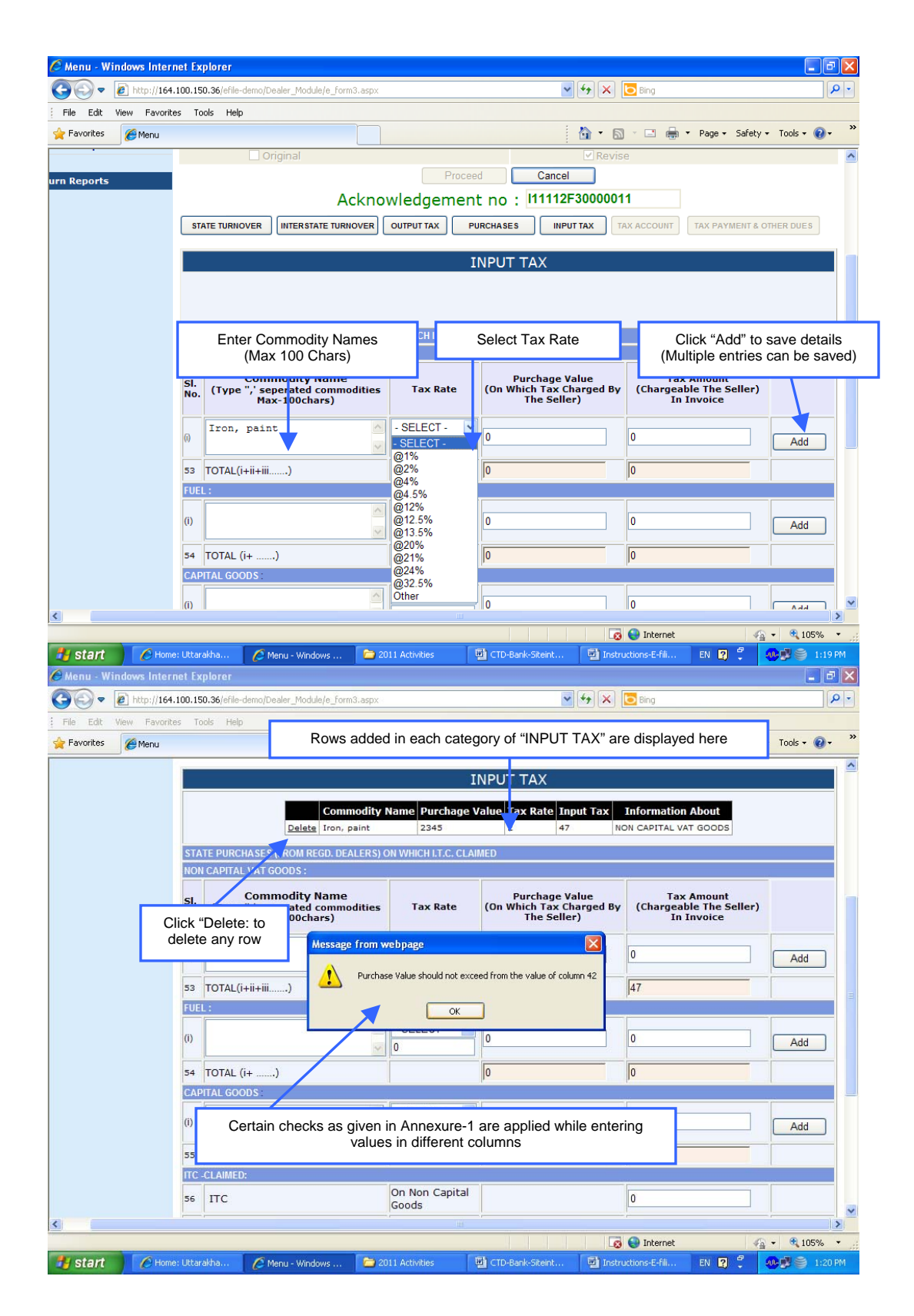

Page 8 of 8

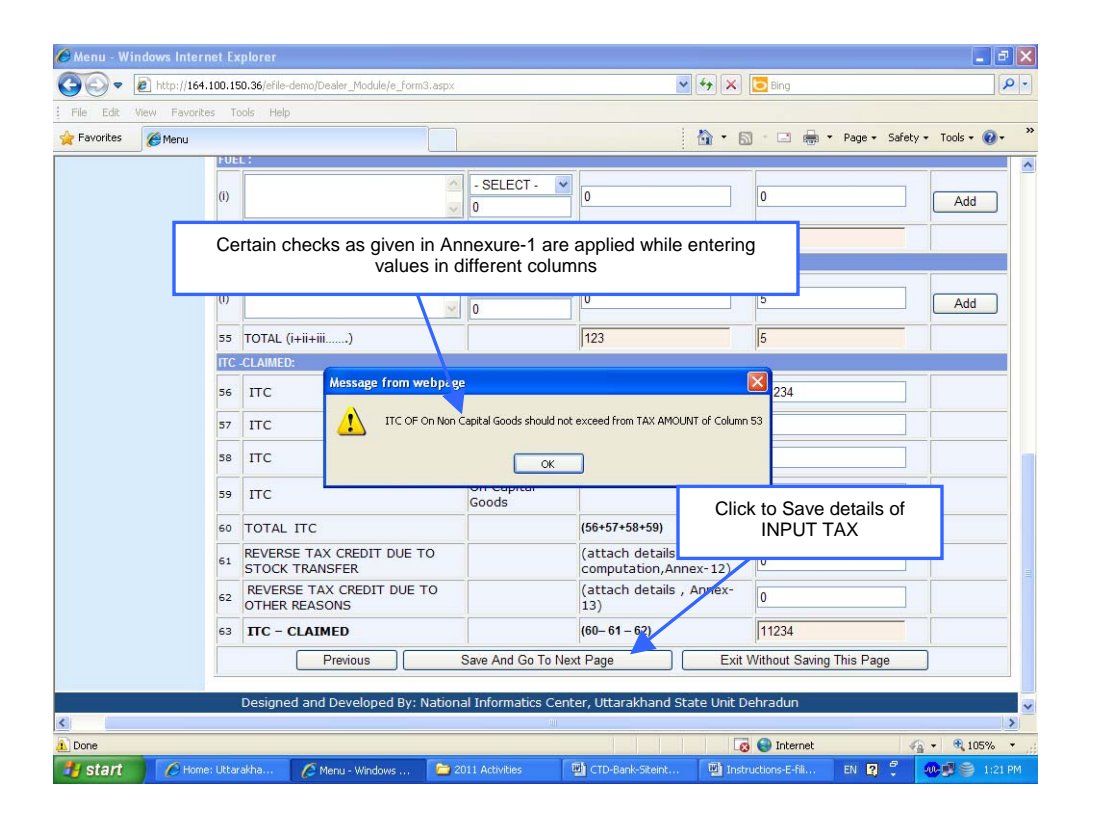

| 🖉 Menu - Windows Internet Expl                                                                                 | orer                                                                                                    |                                                                                        |                                                                                                    |
|----------------------------------------------------------------------------------------------------|----------------------------------------------------------------------------------------------------|----------------------------------------------------------------------------------------|----------------------------------------------------------------------------------------------------|
| 💽 🗢 🙋 http://164.100.150.3                                                                                     | 36/efile-demo/Dealer_Module/e_form3.aspx                                                                                                    | 💌 🗲 🔀 Bing                                                                             |                                                                                                    |
| File Edit View Favorites Tools                                                                                 | ; Help                                                                                                    |                                                                                        |                                                                                                    |
| 🚖 Favorites 🌈 Menu                                                                                             |                                                                                                    | 👌 • 🗟 · 🗆                                                                              | 🖶 🔹 Page 🔹 Safety 👻 Tools 👻 🌒 👻                                                                                                    |
|                                                                                                    | Acknowled                                                                                                    | gement no : 111112F30000011                                                            |                                                                                                    |
| (                                                                                                    | STATE TURNOVER INTERSTATE TURNOVER OUTP                                                                                                    | UT TAX PURCHASES INPUT TAX TAX                                                         | ACCOUNT                                                                                                    |
| (                                                                                                    | TAX PAYMENT & OTHER DUES                                                                                                    |                                                                                        |                                                                                                    |
|                                                                                                    |                                                                                                    | TAX ACCOUNT                                                                            |                                                                                                    |
|                                                                                                    | 64 TOTAL OUTPUT TAX (STATE )                                                                                                    | =33                                                                                    | 124                                                                                                    |
|                                                                                                    | 65 Tax Credit B / F                                                                                                    | From Prev. Return                                                                      | 0                                                                                                    |
|                                                                                                    | 66 INPUT TAX CREDIT (ITC) -CLAIMED                                                                                                    | =63                                                                                    | 20                                                                                                    |
|                                                                                                    | 67 Tax Credit On Sale Return                                                                                                    | (attach details) (Annex.14)                                                            | 0                                                                                                    |
|                                                                                                    | 68 Tax Credit For Other Reasons                                                                                                    | (attach details) (Annex.15)                                                            | 0                                                                                                    |
|                                                                                                    | 69 TDS and Tax Deposited                                                                                                    | (attach details) (Annex.16)                                                            | 0                                                                                                    |
|                                                                                                    | 70 TOTAL TAX CREDIT                                                                                                    | (65+66+67+68+69                                                                        | 20                                                                                                    |
|                                                                                                    | 71 NET TAX PAYABLE (STATE)                                                                                                    | (64-70)                                                                                | 104                                                                                                    |
| ſ                                                                                                    | 72 NET TAX IN EXCESS                                                                                                    | (70-64)                                                                                | 0                                                                                                    |
|                                                                                                    | 73 TOTAL OUTPUT TAX (INTERSTATE)                                                                                                    | =34                                                                                    | 0                                                                                                    |
|                                                                                                    | 74 NET CST PAYBLE                                                                                                    | (73-72)                                                                                | 0                                                                                                    |
|                                                                                                    | 75 REFUND CLAIMS                                                                                                    | (72-73)                                                                                | 0                                                                                                    |
| <                                                                                                    |                                                                                                    |                                                                                        | >                                                                                                    |
| the second second second second second second second second second second second second second second second s |                                                                                                    | 🐼 😜 Inte                                                                               | rnet 🖓 🔹 🔍 105% 🔹 🦷                                                                                                    |
| <                                                                                                    | <ul> <li>72 NET TAX IN EXCESS</li> <li>73 TOTAL OUTPUT TAX (INTERSTATE)</li> <li>74 NET CST PAYBLE</li> <li>75 REFUND CLAIMS</li> <li>74 Menu - Windows 2011 Activities</li> </ul> | (70-64)<br>=34<br>(73-72)<br>(72-73)<br>(72-73)<br>Trustructions-E-<br>Instructions-E- | 0         0           0         0           0         0           0         0           0         0           0         0           0         0           0         0           0         0           0         0           0         0           0         0           0         0           0         0           0         0           0         0           0         0           0         0           0         0           0         0           0         0           0         0           0         0           0         0           0         0           0         0           0         0           0         0           0         0           0         0           0         0           0         0           0         0           0         0 |

# Form III – New Entry – TAX ACCOUNT

| 🖉 Menu - Windows Internet E | xplorer                      |                              |                         |                                 |                           |                   |                    |    |
|-----------------------------|------------------------------|------------------------------|-------------------------|---------------------------------|---------------------------|-------------------|--------------------|----|
| 🚱 🕞 🔻 🙋 http://164.100.1    | 50.36/efile-demo/Deale       | r_Module/e_form3.aspx        |                         |                                 | ¥ 🛃 🔀 🔁                   | Bing              | ۶                  | •  |
| File Edit View Favorites T  | ools Help                    |                              |                         |                                 |                           |                   |                    |    |
| 🔶 Favorites 🖉 Menu          |                              |                              |                         |                                 | 🔥 • 👩 -                   | 📑 🚔 🝷 Pane 👻 Saf  | iety 🔹 Tools 👻 🕢 🕶 | ** |
|                             | STATE TURNOVER               | THER DUES                    | VER OUTPUT TAX          | Click                           | to Enter de<br>anual Paym | etails of<br>ents |                    | ^  |
|                             |                              |                              | PAYMEN                  | F OF TAX AND OTHE               | R DUES                    |                   |                    |    |
|                             |                              | Manuar                       | Payment                 |                                 | Through E-Paym            | ent               |                    |    |
|                             | MANUAL PAYMEN                | Π:                           |                         |                                 |                           |                   |                    |    |
|                             |                              |                              |                         |                                 |                           |                   |                    |    |
|                             | SI. A/cHe                    | ad Challan Id.<br>Number(CIN | ) Challan Date          | Bank                            | Branch<br>Address         | Tax Deposit(Rs.)  |                    |    |
|                             | i Select                     | 0                            | 4 v<br>Augu v<br>2011 v | - SELECT - 💌                    |                           | 0                 | Add                |    |
|                             | 77 TOTAL Tax<br>Deposited (S | tate)                        |                         |                                 |                           | 0                 |                    |    |
|                             | 78 TOTAL Tax<br>Deposited (C | ST)                          |                         |                                 |                           | 0                 |                    |    |
|                             | 79 TOTAL Late F<br>Deposited | ee                           |                         |                                 |                           | 0                 |                    |    |
|                             | 80 TOTAL INTER               | EST & OTHER DUES DE          | POSITED                 |                                 |                           | 0                 |                    |    |
|                             | 82 TOTAL AMOUN               | NT                           | (7)                     | <b>*</b> +78+79+80+8 <b>1</b> ) | 0                         |                   |                    |    |
|                             | (In words)                   |                              |                         |                                 |                           |                   |                    |    |
|                             |                              | •                            |                         |                                 |                           |                   |                    | ~  |
| Done                        |                              |                              | Ш                       |                                 |                           | Internet          |                    | 2  |
|                             | rakha 🧖 Menu                 | - Windows 🛛 🥱 20             | 11 Artivities           | CTD-Bank-Siteint                | . 🖾 Instructio            | ns-E-fil EN 🛛 🧖   |                    | PM |

FormIII – New Entry – PAYMENT OF TAXES AND OTHER DUES

Following screen will be displayed for entering details of manual challan.

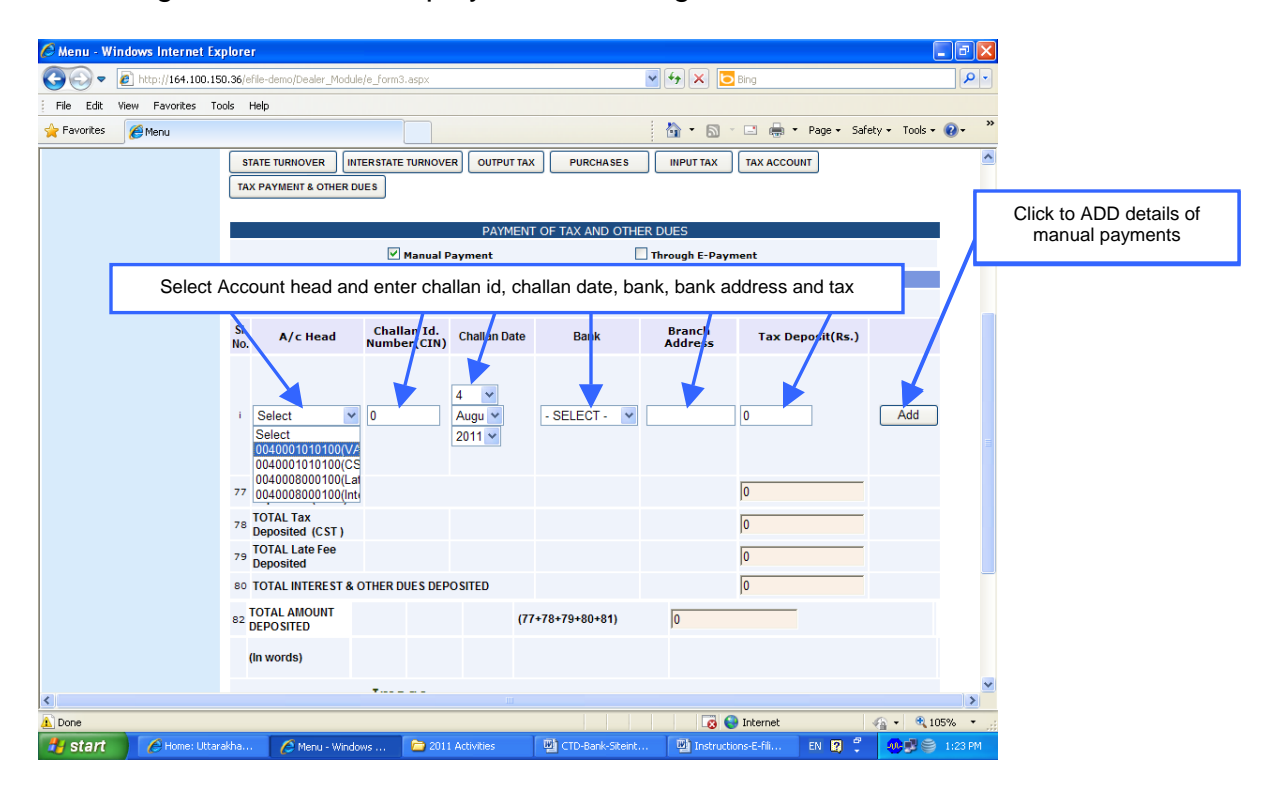

Page 11 of 11

| Menu - Windows Internet Ex                                                                                                    | kplorer                                                                                                    |                                                                                                    |                                                                                                    |                                                                                                    |                                                                                                    |                                                                                                    |                                                                                                    |  |  |  |
|----------------------------------------------------------------------------------------------------|----------------------------------------------------------------------------------------------------|----------------------------------------------------------------------------------------------------|----------------------------------------------------------------------------------------------------|----------------------------------------------------------------------------------------------------|----------------------------------------------------------------------------------------------------|----------------------------------------------------------------------------------------------------|----------------------------------------------------------------------------------------------------|--|--|--|
| 💽 🗸 🖉 http://164.100.1                                                                                                    | 50.36/efile-demo/Dealer Modu                                                                                                    | le/e_form3.aspx                                                                                                    |                                                                                                    |                                                                                                    | V 44 🗙 🗔                                                                                                    | Bina                                                                                                    | P                                                                                                    |  |  |  |
| ile Edit View Eavorites T                                                                                                    | ools Help                                                                                                    |                                                                                                    |                                                                                                    |                                                                                                    |                                                                                                    |                                                                                                    |                                                                                                    |  |  |  |
| Favorites                                                                                                    | 000 1100                                                                                                    |                                                                                                    |                                                                                                    |                                                                                                    | The mar                                                                                                    | wal challan dota                                                                                                    |                                                                                                    |  |  |  |
| C Herid                                                                                                    |                                                                                                    |                                                                                                    |                                                                                                    |                                                                                                    | are                                                                                                    | displayed here                                                                                                    |                                                                                                    |  |  |  |
|                                                                                                    | STATE TURNOVER IN                                                                                                    | ITERSTATE TURNOVER                                                                                                    | OUTPUT TAX                                                                                                    | PURCHASES                                                                                                    |                                                                                                    | alopia) ou noro                                                                                                    |                                                                                                    |  |  |  |
|                                                                                                    | TAX PAYMENT & OTHER D                                                                                                    | DUES                                                                                                    |                                                                                                    |                                                                                                    |                                                                                                    |                                                                                                    |                                                                                                    |  |  |  |
|                                                                                                    |                                                                                                    |                                                                                                    | D.1.1.4.51.12                                                                                                    |                                                                                                    |                                                                                                    |                                                                                                    |                                                                                                    |  |  |  |
|                                                                                                    | PAYMENI OF TAX AND OTHER DOES                                                                                                    |                                                                                                    |                                                                                                    |                                                                                                    |                                                                                                    |                                                                                                    |                                                                                                    |  |  |  |
|                                                                                                    |                                                                                                    | Manual Payment Through E-Payment                                                                                                    |                                                                                                    |                                                                                                    |                                                                                                    |                                                                                                    |                                                                                                    |  |  |  |
|                                                                                                    | MANUAL PAYMENT :                                                                                                    |                                                                                                    |                                                                                                    |                                                                                                    |                                                                                                    |                                                                                                    |                                                                                                    |  |  |  |
|                                                                                                    | Delete 123                                                                                                    | 8/4/2011                                                                                                    | n Date Ban                                                                                                    | ank Name Ba                                                                                                    | nk Add Depo                                                                                                    | STATE TAX DEPO                                                                                                    | I ADOUL                                                                                                    |  |  |  |
|                                                                                                    | EXCERCIPACION OF COMPACT                                                                                                    | 0, 1, 2011                                                                                                    |                                                                                                    |                                                                                                    |                                                                                                    |                                                                                                    |                                                                                                    |  |  |  |
|                                                                                                    | SI.<br>No. A/c Head                                                                                                    | Challan Id.<br>Number(CIN)                                                                                                    | Challan Date                                                                                                    | Bank                                                                                                    | Branch<br>Address                                                                                                    | Tax Deposit(Rs.)                                                                                                    |                                                                                                    |  |  |  |
|                                                                                                    |                                                                                                    |                                                                                                    |                                                                                                    |                                                                                                    |                                                                                                    |                                                                                                    |                                                                                                    |  |  |  |
|                                                                                                    |                                                                                                    |                                                                                                    | 4 🗸                                                                                                    |                                                                                                    |                                                                                                    |                                                                                                    |                                                                                                    |  |  |  |
|                                                                                                    | i 004000101010C 🛩                                                                                                    | 0                                                                                                    | Augu 🐱                                                                                                    | Bank of India 👻                                                                                                    |                                                                                                    | 0                                                                                                    | Add                                                                                                    |  |  |  |
|                                                                                                    |                                                                                                    | L                                                                                                    | 2011 💙                                                                                                    |                                                                                                    |                                                                                                    |                                                                                                    |                                                                                                    |  |  |  |
|                                                                                                    | 77 TOTAL Tax                                                                                                    |                                                                                                    |                                                                                                    |                                                                                                    |                                                                                                    | 12                                                                                                    |                                                                                                    |  |  |  |
|                                                                                                    | Deposited (State)                                                                                                    |                                                                                                    |                                                                                                    |                                                                                                    |                                                                                                    |                                                                                                    |                                                                                                    |  |  |  |
|                                                                                                    | 78 Deposited (CST)                                                                                                    |                                                                                                    |                                                                                                    |                                                                                                    |                                                                                                    | 0                                                                                                    |                                                                                                    |  |  |  |
|                                                                                                    | 79 Deposited                                                                                                    |                                                                                                    |                                                                                                    |                                                                                                    |                                                                                                    | 0                                                                                                    |                                                                                                    |  |  |  |
|                                                                                                    | 80 TOTAL INTEREST &                                                                                                    | OTHER DUES DEPO                                                                                                    | SITED                                                                                                    |                                                                                                    |                                                                                                    | 0                                                                                                    |                                                                                                    |  |  |  |
|                                                                                                    |                                                                                                    |                                                                                                    |                                                                                                    |                                                                                                    |                                                                                                    | ļ•                                                                                                    |                                                                                                    |  |  |  |
|                                                                                                    | 82 DEPOSITED                                                                                                    |                                                                                                    | (77                                                                                                    | +78+79+80+81)                                                                                                    | 12                                                                                                    |                                                                                                    |                                                                                                    |  |  |  |
|                                                                                                    | (in words)                                                                                                    |                                                                                                    |                                                                                                    |                                                                                                    |                                                                                                    | Rupees                                                                                                    | Twelve Only                                                                                                    |  |  |  |
|                                                                                                    | (                                                                                                    |                                                                                                    |                                                                                                    |                                                                                                    |                                                                                                    | hapees                                                                                                    | fuelue only                                                                                                    |  |  |  |
|                                                                                                    |                                                                                                    | ·                                                                                                    |                                                                                                    |                                                                                                    |                                                                                                    |                                                                                                    | >                                                                                                    |  |  |  |
| one                                                                                                    |                                                                                                    |                                                                                                    |                                                                                                    |                                                                                                    |                                                                                                    | Internet                                                                                                    | 🕼 🔹 🎕 105% 🔹                                                                                                    |  |  |  |
| <b>Start</b> Home: Utta                                                                                                    | rakha 🧭 Menu - Windi<br>xplorer                                                                                                    | ows 📄 2011                                                                                                    | Activities                                                                                                    | CTD-Bank-Siteint                                                                                                    | 🔮 Instructio                                                                                                    | nis-E-fili EN 😰 🌹                                                                                                    | 🤹 🔊 😂 1:24 PM                                                                                                    |  |  |  |
| Aenu - Windows Internet Ei                                                                                                    | rakha C Menu - Wind<br>kplorer<br>50.36/efile-demo/Dealer_Modu                                                                                                    | ows 🔁 2011                                                                                                    | Activities                                                                                                    | CTD-Bank-Siteint                                                                                                    | 🖤 Instructio                                                                                                    | Bing Click to E                                                                                                    | 1:24 PM                                                                                                    |  |  |  |
| Aenu - Windows Internet Es                                                                                                    | rałha 🥜 Menu - Wind<br>kpłorer<br>50.36/efile-demo/Dealer_Modu<br>cools Help                                                                                                    | ows 🔁 2011<br>le/e_form3.aspx                                                                                                    | Activities                                                                                                    | TD-Bank-Siteint                                                                                                    | 🕑 İnstructio                                                                                                    | ang Click to E                                                                                                    | ti24 Provide a state of a symetry of the state of a symetry of the symetry of the symetry of the symetry of the symetry of the symetry of the symetry of the symetry of the symetry of the symetry of the symetry of the symetry of the symetry of the symetry of the symetry of the symetry of the symetry of the symetry of the symmetry of the symmetry of the symmetry of  |  |  |  |
| Start     Home: Utta       Wenu - Windows Internet Es       Image: Start Start S                                                                                                    | reitha Annu - Wind<br>kplorer<br>50.36/efile-demo/Dealer_Modu<br>cols Help                                                                                                    | ows 🔁 2011                                                                                                    | Activities                                                                                                    | CTD-Bank-Steint                                                                                                    | 🗭 Instructio                                                                                                    | Bno Click to E                                                                                                    | 1124 PM                                                                                                    |  |  |  |
| Start CHOME: Lkta                                                                                                    | reitha Menu - Wind<br>kplorer<br>50.36/efile-demo/Dealer_Modu<br>cols Help<br>STATE TURNOVER                                                                                                    | ows 2011                                                                                                    | Activities                                                                                                    | CTD-Bank-Steint                                                                                                    | E Instructio                                                                                                    | Bing Click to E                                                                                                    | 1124 Pt<br>1124 Pt<br>1124 Pt<br>1124 Pt<br>1124 Pt<br>1124 Pt<br>1124 Pt                                                                                                    |  |  |  |
| Start                                                                                                    | rakha Menu - Wind<br>kplorer<br>50.36/efile-demo/Dealer_Modu<br>cols Help<br>STATE TURNOVER IN<br>TAX PAYMENT & OTHER D                                                                                                    | ows 2011                                                                                                    | Activities                                                                                                    | CTD-Bank-Steint                                                                                                    | Instruction                                                                                                    | Bing Click to E                                                                                                    | 1124 PM                                                                                                    |  |  |  |
| Start  Home: Lkta  Kenu - Windows Internet E  C  P  P  P  P  P  P  P  P  P  P  P  P                                                                                                    | rakha C Menu - Wind<br>cplorer<br>50.36/efile-demo/Dealer_Modu<br>cools Help<br>STATE TURNOVER IN<br>TAX PAYMENT & OTHER E                                                                                                    | ows 2011                                                                                                    | Activities                                                                                                    | CTD-Bank-Steint                                                                                                    | 🗊 Instruction                                                                                                    | Bing Click to E                                                                                                    | 1124 Provide a state of a symetry of a symetry of a symet |  |  |  |
| Start      Home: Lkta                                                                                                    | ratha C Menu - Wind<br>cplorer<br>50.36/efile-demo/Dealer_Modu<br>cools Help<br>STATE TURNOVER IN<br>TAX PAYMENT & OTHER E                                                                                                    | ows 2011                                                                                                    | Activities                                                                                                    | CTD-Bank-Steint                                                                                                    | Instruction                                                                                                    | Bing Click to E                                                                                                    | nter details of ayments                                                                                                    |  |  |  |
| Start  Home: Ukta  Aenu - Windows Internet 19  C  P  P  P  P  P  P  P  P  P  P  P  P                                                                                                    | ratha C Menu - Wind<br>kplorer<br>50.36/efile-demo/Dealer_Modu<br>cols Help<br>STATE TURNOVER IN<br>TAX PAYMENT & OTHER D                                                                                                    | ows 2011<br>le/e_form3.aspx<br>interstate turniover<br>bues<br>V Manual Pa                                                                                                    | Activities                                                                                                    | CTD-Bank-Steint                                                                                                    | Instruction                                                                                                    | Click to E                                                                                                    | nter details of ayments                                                                                                    |  |  |  |
| Atart CHARACTER CONTRACTOR CONTRACTOR CONTRA                                        | ratha C Menu - Wind<br>kplorer<br>50.36/efile-demo/Dealer_Modu<br>cols Help<br>STATE TURHOVER IN<br>TAX PAYMENT & OTHER D<br>MANUAL PAYMENT :                                                                                                    | wws 2011                                                                                                    | Activities           R         OUTPUT TAX           PAYMENT           syment                                                                                        | CTD-Bank-Steint                                                                                                    | Instruction                                                                                                    | Eng Click to E                                                                                                    | 1124 PM                                                                                                    |  |  |  |
| Atart CHARACTER CONTRACT                                                                                                    | rakha C Menu - Wind<br>kplorer<br>50.36/efile-demo/Dealer_Modu<br>cools Help<br>STATE TURNOVER IN<br>TAX PAYMENT & OTHER C<br>MANUAL PAYMENT :<br>Challan 1                                                                                                    | ows 2011<br>le/e_form3.aspx<br>uterstate turnover<br>Wanual Pa<br>kd No Challat                                                                                                | Activities       R]     OUTPUT FAX       PAYMENT       rayment       n Date     B                                                                                   | CTD-Bank-Stent                                                                                                    | INPUT TAX                                                                                                    | Eng Click to E<br>Click to E<br>Tax account                                                                                                    | n About                                                                                                    |  |  |  |
| Atart CHARACTER CONTROL Lite<br>Annu - Windows Internet Est<br>Control Control (164,100,11)<br>lie Edit View Favorites T<br>Favorites Control Menu                                                                                                    | rakha 🕜 Menu - Wind<br>kplorer<br>50.36/efile-demo/Dealer_Modu<br>ools Help<br>STATE TURNOVER IN<br>TAX PAYMENT & OTHER D<br>MANUAL PAYMENT :<br>Dealet 123                                                                                                    | ows 2011<br>le/e_form3.aspx<br>ITERSTATE TURNOVER<br>UES<br>Manual Pa<br>Id No Challai<br>8/4/2011                                                                             | Activities           R         OUTPUT TAX           PAYMENT           PAYMENT           In Date         B           Ban                                             | CTD-Bank-Stent                                                                                                    | Instruction<br>Instruction<br>Instr                                                                                                    | EN 2 2                                                                                                    | n About                                                                                                    |  |  |  |
| Start CHome: Utta                                                                                                    | rakha Menu - Wind<br>kplorer<br>50.36/efile-demo/Dealer_Modu<br>cools Help<br>STATE TURNOVER IN<br>TAX PAYMENT & OTHER D<br>MANUAL PAYMENT :<br>Challan I<br>Delets 123<br>SI. A/c Head                                                                                                    | ows 2011<br>le/e_form3.aspx<br>ITERSTATE TURNOVER<br>SUES<br>Manual Pa<br>Id No Challan<br>8/4/2011<br>Challan Id.                                                             | Activities           Activities           R)         OUTPUT TAX           PAYMENT           yyment           In Date         B           Ban           Challan Date | CTD-Bank-Stent                                                                                                    | Instruction<br>Instruction<br>Instr                                                                                                    | Eng Click to E<br>Click to E<br>Click to E<br>Tax account<br>state Informatio                                                                                                    | n About                                                                                                    |  |  |  |
| Atart CHARACTER CONTROL Lite<br>Annu - Windows Internet Es<br>Control Control Control<br>Control Control Control<br>Control Control Control<br>Control Control Control<br>Control Control Control<br>Control Control Control<br>Control Control Control Control<br>Control Control Control Control<br>Control Control Control Control Control<br>Control Control Control Control Control Control<br>Control Control Control Control Control Control Control Control<br>Control Control Contro | ratha Menu - Wind<br>kplorer<br>50.36/efile-demo/Dealer_Modu<br>cols Help<br>STATE TURNOVER IN<br>TAX PAYMENT & OTHER D<br>MANUAL PAYMENT :<br>Challan I<br>Delets 123<br>SI.<br>No. A/c Head                                                                                                    | ows 2011<br>le/e_form3.aspx<br>IE/e_form3.aspx<br>ITERSTATE TURNOVER<br>SUES<br>Manual Pa<br>Manual Pa<br>Manual Pa<br>(d No Challat<br>8/4/2011<br>Challan Id.<br>Number(CIN) | Activities Activities  PAYMENT PAYMENT  PAYMENT  Date Ban Challan Date                                                                                              | CTD-Bank-Stent                                                                                                    | Instruction<br>Instruction<br>Instr                                                                                                    | Eng Click to E<br>Click to E<br>Click t | n About                                                                                                    |  |  |  |
| Start                                                                                                    | rakha Menu - Wind<br>kplorer<br>50.36/efile-demo/Dealer_Modu<br>cols Help<br>I TAX PAYMENT & OTHER D<br>MANUAL PAYMENT :<br>Challon 1<br>Dealet 123<br>Si. A/c Head                                                                                                    | ows 2011                                                                                                    | Activities       Activities       a)       OUTPUT TAX       PAYMENT       Nyment       In Date       Ban       Challan Date       4                                 | CTD-Bank-Sterr<br>CTD-Bank-Sterr<br>PURCHASES<br>OF TAX AND OTH<br>COF TAX AND OTH<br>COF TAX AND OTH<br>COF TAX AND OTH<br>COF TAX AND OTH<br>Bank                                                                                                    | Instruction<br>Instruction<br>Instr                                                                                                    | En Click to E<br>Click to E<br>Click to | n About                                                                                                    |  |  |  |
| Start C Home: Ukto                                                                                                    | rakha C Menu - Wind<br>(c) Menu - Wind<br>(c) Menu - Wind                                                                                                    | ows 2011                                                                                                    | Activities                                                                                                    | CTD-Bank-Stent                                                                                                    | Instruction<br>Important<br>Important                                                                                                    | Eng Click to E<br>Tax Accoupt<br>State Tax Deposit(Rs.)<br>0                                                                                                    | n About                                                                                                    |  |  |  |
| Start CHome: Ukto                                                                                                    | ratha C Menu - Wind<br>cplorer<br>50.36/efile-demo/Dealer_Modu<br>cools Help<br>STATE TURNOVER IN<br>TAX PAYMENT & OTHER D<br>MANUAL PAYMENT & OTHER D<br>MANUAL PAYMENT :<br>Challan J<br>Delete 123<br>SI,<br>No. A/c Head<br>i 0040001010100 ~                                                                                                    | eves 2011                                                                                                    | Activities                                                                                                    | CTD-Bank-Stent                                                                                                    | INPUT TAX<br>INPUT TAX<br>INPUT TAX<br>INPUT TAX<br>INPUT TAX<br>Branch<br>Address                                                                                                    | TAX ACCOUNT<br>TAX ACCOUNT<br>TAX ACCOUNT<br>TAX ACCOUNT<br>TAX ACCOUNT<br>TAX DEPOSIT(Rs.)<br>0                                                                                                    | n About                                                                                                    |  |  |  |
| Start Home: Ukto                                                                                                    | ratha C Menu - Wind<br>cplorer<br>50.36/efile-demo/Dealer_Modu<br>cols Help<br>STATE TURNOVER IN<br>TAX PAYMENT & OTHER D<br>MANUAL PAYMENT :<br>Challon 1<br>Deale 123<br>SI. A/c Head<br>i 004000101010C ~                                                                                                    | Wes 2011<br>ke/e_form3.aspx<br>HERSTATE TURNOVER<br>Wanual Pa<br>Manual Pa<br>Ke/allan Id.<br>Number(CIN)<br>0<br>0                                                            | Activities                                                                                                    | CTD-Bank-Steint                                                                                                    | Instruction                                                                                                    | Inclusion<br>Inclusion<br>Inclusion                                                                                                    | nter details of<br>ayments                                                                                                    |  |  |  |
| Start CHome: Ukto                                                                                                    | rakha C Menu - Wind<br>kplorer<br>50.36/efile-demo/Dealer_Modu<br>cols Help<br>STATE TURNOVER IN<br>TAX PAYMENT & OTHER D<br>MANUAL PAYMENT :<br>Challon 1<br>Delete 123<br>SI. A/c Head<br>1 004000101010C ~<br>77 TOTAL Tax<br>Deposited (State)                                                                                                    | Wes 2011                                                                                                    | Activities                                                                                                    | CTD-Bank-Stent                                                                                                    | INPUT TAX<br>INPUT TAX<br>INPUT TAX<br>Through E-Payn<br>INK Add Depo<br>Ink Add Depo<br>Address                                                                                                    | rent Click to E                                                                                                    | nter details of<br>ayments                                                                                                    |  |  |  |
| Start C Home: Ukto                                                                                                    | rakha C Menu - Wind<br>kplorer<br>50.36/efile-demo/Dealer_Modu<br>cols Help<br>STATE TURNOVER IN<br>TAX PAYMENT & OTHER D<br>MANUAL PAYMENT :<br>Challon I<br>Delete 123<br>SI. A/c Head<br>i 004000101010C ~<br>77 TOTAL TaX<br>Deposited (State)<br>78 DOTAL TaX                                                                                                    | eves 2011                                                                                                    | Activities                                                                                                    | CTD-Bank-Stent                                                                                                    | INPUT TAX<br>INFOLDER<br>INPUT TAX<br>R DUE^<br>INFOLDE E-Paym<br>INK Add Depo<br>adun 12<br>Branch<br>Address                                                                                                    | rent Click to E<br>Click to E<br>Click to E<br>Click to E<br>Tax account<br>state Informatio<br>STATE TAX DEPO<br>Tax Deposit(Rs.)                                                                                                    | n About                                                                                                    |  |  |  |
| Start C Home: Uko                                                                                                    | ratha Menu - Wind<br>kplorer<br>50.36/efile-demo/Dealer_Modu<br>cols Help<br>STATE TURNOVER IN<br>TAX PAYMENT & OTHER C<br>MANUAL PAYMENT :<br>Challan I<br>Delete 123<br>SI. A/c Head<br>i 004000101010C<br>77 TOTAL TaX<br>Deposited (State)<br>78 TOTAL TaX<br>Deposited (CST)<br>79 TOTAL Late Fee                                                                                                    | eves 2011                                                                                                    | Activities                                                                                                    | CTD-Bank-Stent                                                                                                    | Instruction<br>Instruction<br>Instr                                                                                                    | and the second second                                                                                                    | n About                                                                                                    |  |  |  |
| Start C Home: Ukto                                                                                                    | ratha C Menu - Wind<br>kplorer<br>50.36/efile-demo/Dealer_Modu<br>cols Help<br>STATE TURHOVER M<br>TAX PAYMENT & OTHER C<br>MANUAL PAYMENT :<br>Challan I<br>Dealete 123<br>SI. A/c Head<br>i 004000101010C ~<br>77 DOFAL TaX<br>Deposited (State)<br>78 DOTAL TaX<br>Deposited (State)<br>79 DOTAL TaX<br>Deposited (State)<br>79 DOTAL TaX                                                                                                    | ows 2011                                                                                                    | Activities                                                                                                    | CTD-Bank-Stent                                                                                                    | INPUT TAX<br>INPUT TAX<br>INPUT TAX<br>ER DUE<br>Through E-Paym<br>nk Add Depo<br>edun 12<br>Branch<br>Address                                                                                                    | and the second second                                                                                                    | Add                                                                                                    |  |  |  |
| Start Chome: Ukto                                                                                                    | Annual         Change Word           Kplorer         S0.36/erlie-demo/Dealer_Modu           S0.36/erlie-demo/Dealer_Modu         Image: Change Control of the second second s                                                                                                    | ows 2011                                                                                                    | Activities                                                                                                    | CTD-Bank-Stent                                                                                                    | Instruction<br>Important<br>Important                                                                                                    | Eng Click to E<br>Click to E<br>Cl                                                                                                    | About SITED Add                                                                                                    |  |  |  |
| Start Chome: Ukta                                                                                                    | rakha Menu - Wend<br>cplorer<br>50.36/erlle-demo/Dealer_Modu<br>cools Help<br>STATE TURNOVER III<br>TAX PAYMENT & OTHER D<br>MANUAL PAYMENT & OTHER D<br>MANUAL PAYMENT & OTHER D<br>MANUAL PAYMENT :<br>Challan J<br>Delets 123<br>SI. A/c Head<br>i 0040001010100<br>77 TOTAL TaX<br>Deposited (State)<br>78 DOPOsited<br>80 TOTAL INTEREST &<br>82 TOTAL AMOUNT                                                                                                    | Wes 2011                                                                                                    | Activities                                                                                                    | CTD-Bank-Stent                                                                                                    | Instruction<br>Important<br>Important                                                                                                    | En IV IV IV IV IV IV IV IV IV IV IV IV IV                                                                                                    | Add                                                                                                    |  |  |  |
| Start  Home: Ukta       Kenu - Windows Internet E3       Image: Start       Image: Start   <                                                                                                    | rakha C Menu - Wend<br>cplorer<br>50.36/efile-demo/Dealer_Modu<br>cols Help<br>STATE TURNOVER IN<br>TAX PAYMENT & OTHER E<br>MAHUAL PAYMENT :<br>Challan I<br>Delet 123<br>SI. A/c Head<br>1 004000101010C ~<br>77 TOTAL TaX<br>70 Deposited (State)<br>78 Deposited (CST)<br>79 DOTAL INTEREST &<br>82 TOTAL AMOUNT<br>DEPOSITED                                                                                                    | ows 2011                                                                                                    | Activities                                                                                                    | CID-Bank-Stent                                                                                                    | Instruction<br>Instruction<br>Instr                                                                                                    | Andrew Click to E<br>Click to E<br>Click to E<br>Click to E<br>Tax Account<br>Tax Account<br>Tax Deposit(Rs.)<br>0<br>12<br>0<br>0                                                                                                    | nter details of<br>ayments                                                                                                    |  |  |  |
| Start Home: Ukta Kenu - Windows Internet Es Image: Start Start St                                                                 | rakha C Menu - Wind<br>cplorer<br>50.36/efile-demo/Dealer_Modu<br>cols Help<br>STATE TURNOVER IN<br>TAX PAYMENT & OTHER D<br>MANUAL PAYMENT :<br>Challon 1<br>Delete 123<br>SI. A/c Head<br>i 0040001010100<br>77 TOTAL TaX<br>Deposited (State)<br>79 Deposited (State)<br>79 DOFAL Late Fee<br>Deposited (St St<br>79 DOFAL MATEREST &<br>82 TOTAL AMOUNT<br>10 MOUNT<br>10 MOUN | ows 2011                                                                                                    | Activities                                                                                                    | CID-Bank-Stent CID-Bank-Stent CID-Bank-Stent CID-Bank-Stent CID-Bank-Stent CID-Bank-Stent CID-Bank Anno CID-Bank Anno CID-Bank | INPUT TAX<br>INPUT TAX<br>INPUT TAX<br>RENDUE<br>INPUT TAX<br>RENDUE<br>INPUT TAX<br>INPUT TAX<br>INPUT                                                                                                    | ent Click to E Click to E Click to E State Informatio State TAX DEPOSIT(Rs.)                                                                                                    | n About<br>Add                                                                                                    |  |  |  |
| Start CHOME: Ukto                                                                                                    | rakha Menu - Wend<br>(xplorer<br>50.36/efile-demo/Dealer_Modu<br>cols Help<br>TAX PAYMENT & OTHER D<br>TAX PAYMENT & OTHER D<br>MAINUAL PAYMENT :<br>Challon I<br>Delete 123<br>SI. A/C Head<br>1 004000101010C<br>77 TOTAL TaX<br>Deposited (State)<br>79 TOTAL TaX<br>Deposited (CST)<br>79 TOTAL LATE FRE<br>20 Deposited (CST)<br>79 TOTAL LATE FRE<br>20 Deposited (CST)<br>79 TOTAL LATE FRE<br>20 DEPOSITED<br>20 TOTAL AMOUNT<br>DEPOSITED<br>(In words)                                                                                                    | eves 2011                                                                                                    | Activities                                                                                                    | CTD-Bank-Stent                                                                                                    | INPUT TAX<br>INPUT TAX<br>R DUE^<br>INPUT TAX<br>R DUE^<br>INPUT TAX<br>R DUE^<br>INPUT TAX<br>INPUT TAX<br>INPUT | rent Click to E<br>Click to E<br>C                                                                                                    | n About<br>IsireD<br>Add                                                                                                    |  |  |  |
| Start CHOME LUKe                                                                                                    | rakha Menu - Wend<br>splorer<br>50.36/efile-demo/Dealer_Modu<br>cols Help<br>STATE TURHOVER IN<br>TAX PAYMENT & OTHER D<br>MANUAL PAYMENT :<br>Challon I<br>Delets 123<br>SI, A/C Head<br>1 004000101010C<br>77 TOTAL TaX<br>Deposited (State)<br>79 TOTAL TaX<br>Deposited (CST)<br>79 TOTAL LATE FRE<br>80 TOTAL INTEREST &<br>81 TOTAL AMOUNT<br>DEPOSITED<br>(In words)                                                                                                    | ows 2011                                                                                                    | Activities                                                                                                    | CID-Bank-Stent                                                                                                    | INPUT TAX<br>INPUT TAX<br>RE DUE^<br>Through E-Paym<br>RK Add Depo<br>addun 12<br>Branch<br>Address                                                                                                    | ent Click to E<br>Click to E<br>Click to E<br>Click to E<br>Tax account<br>Tax account<br>Tax account<br>Tax Deposit(Rs.)<br>0<br>12<br>0<br>0<br>0<br>Rupees                                                                                                    | n About<br>In About<br>In About<br>In About<br>In About<br>In About<br>In About<br>In About<br>In About<br>In About<br>In About<br>In About<br>In About<br>In About<br>In In About<br>In In In About<br>In In In In In In In In In In In In In I                                                                                                    |  |  |  |

Page 12 of 12

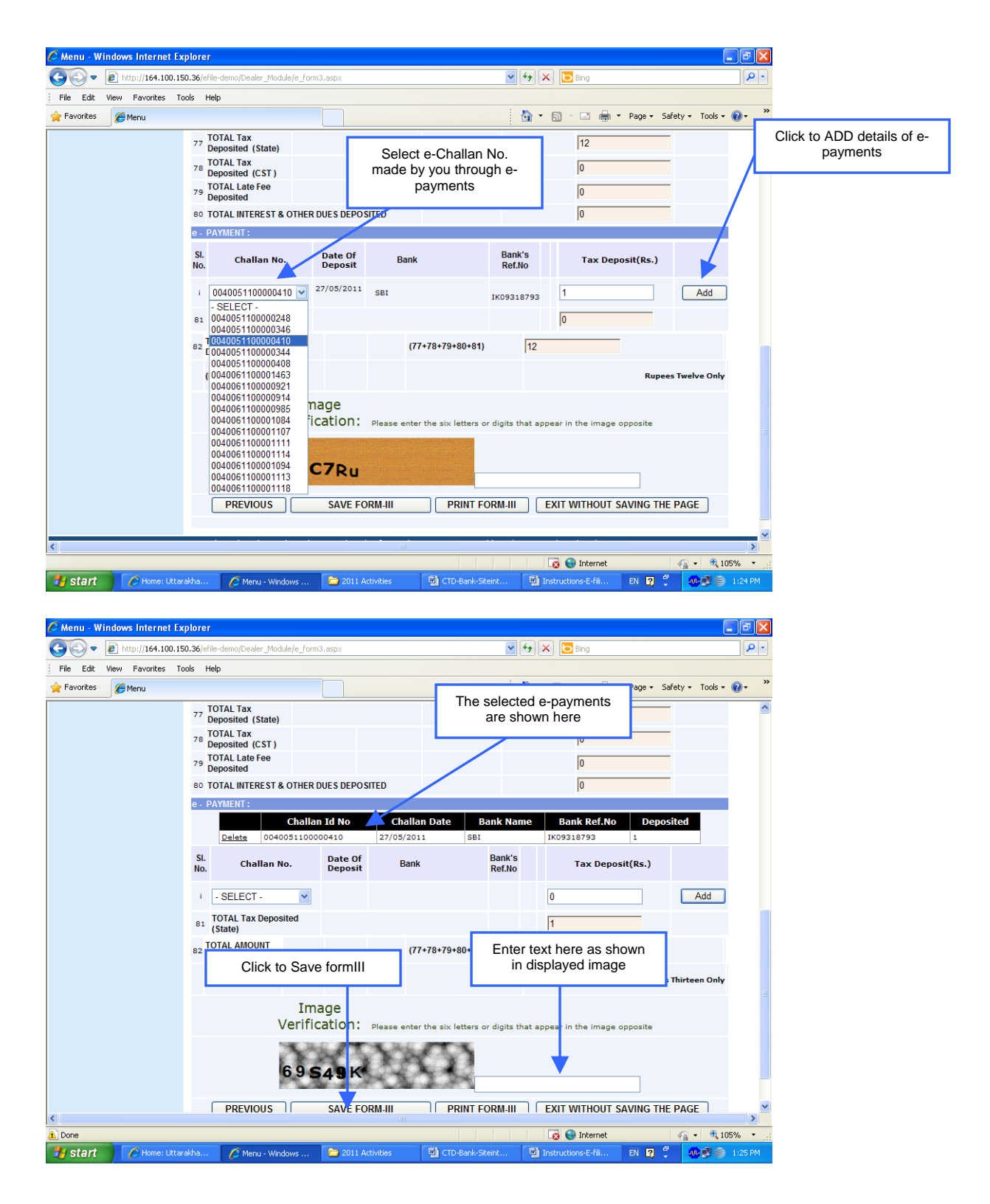

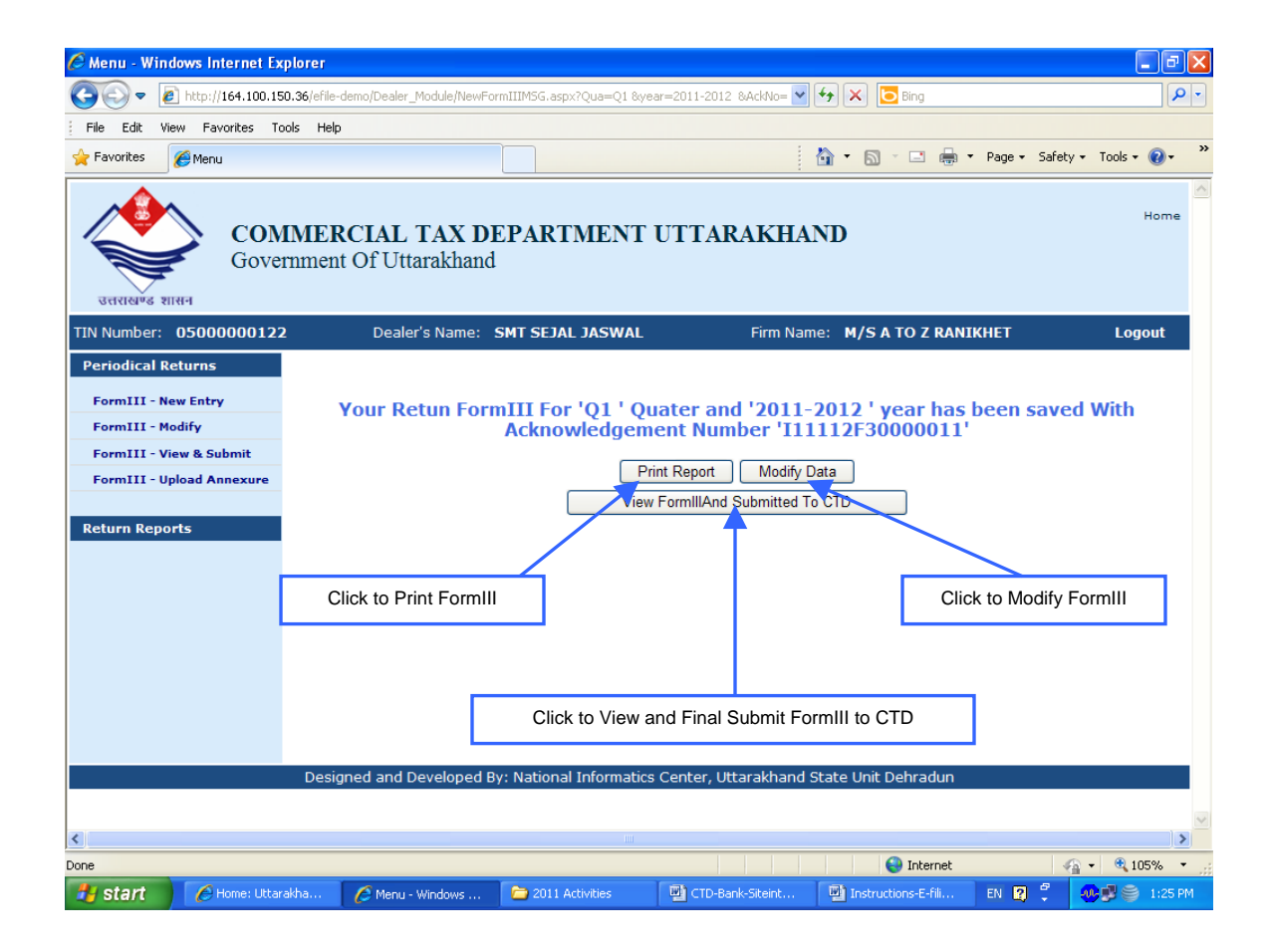

### 4.0 FormIII – Modify

FormIII once filled can be modified by clicking "Periodical Returns"  $\rightarrow$  "FormIII – Modify"

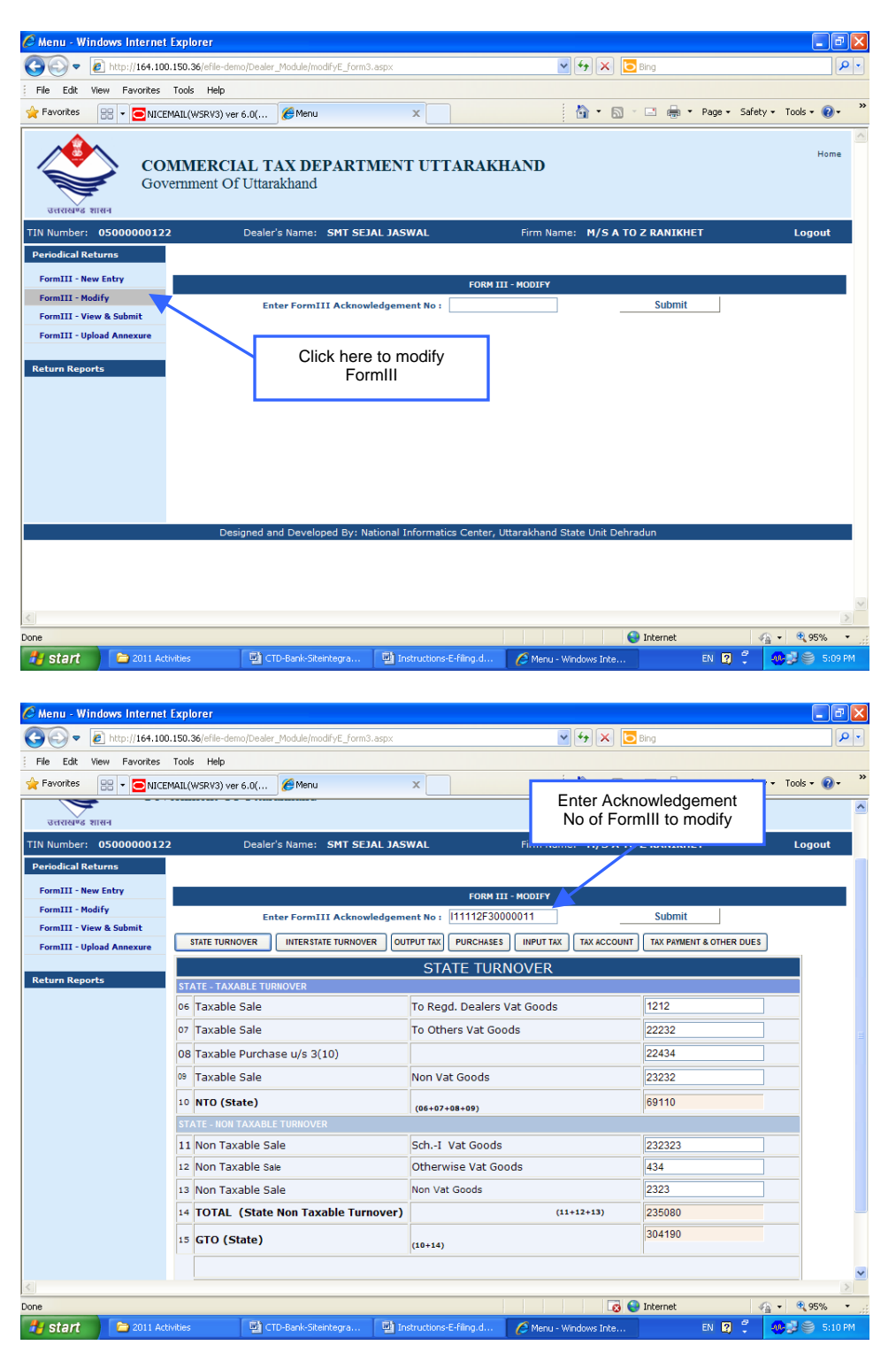

The details filled in FormIII are displayed on giving Acknowledgement No. The values can be modified in a manner mentioned in Section 3.0 above.

### 5.0 FormIII – View and Submit

This option should be used to final submit a FormIII to CTD "Periodical Returns"  $\rightarrow$  "FormIII – View & Submit"

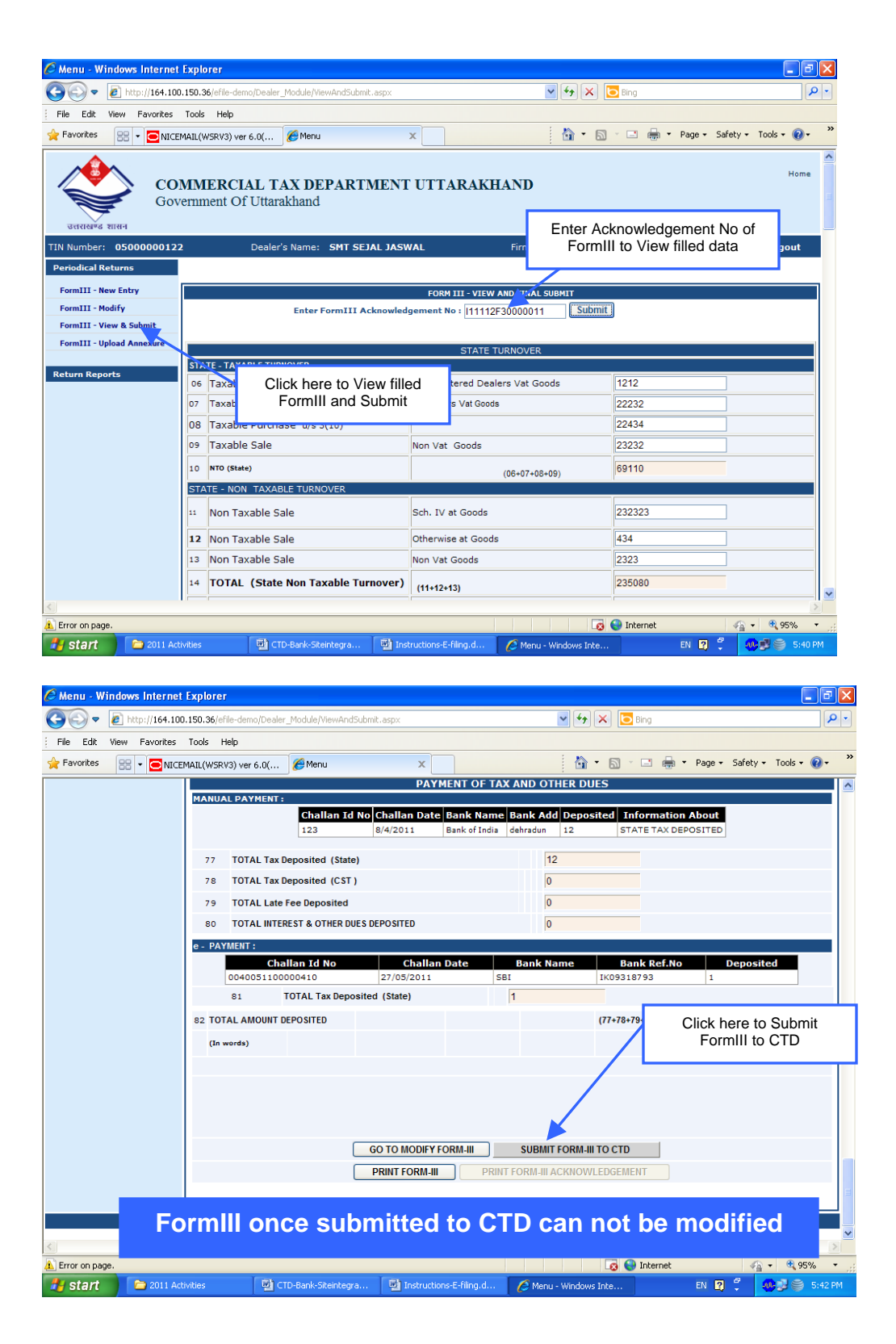

Page 16 of 16

| 🏉 Menu - Windows Internet I                                                                                                    | ixplorer 📃 🗗 🗙                                                                                                    |
|----------------------------------------------------------------------------------------------------|----------------------------------------------------------------------------------------------------|
| 🔆 🔆 🗢 🖉 http://164.100.                                                                                                    | 150.36/efile-demo/Dealer_Module/ViewAndSubmit.aspx                                                                                                    |
| File Edit View Favorites                                                                                                    | Tools Help                                                                                                    |
| 👷 Favorites 🛛 🖶 👻 🖸 NICEM                                                                                                    | ALL(WSRV3) ver 6.0( 🦉 Menu 🗙 🚺 🔹 🔂 🔹 🖾 👘 🔻 Page + Safety + Tools + 🚱 + 🎽                                                                                                    |
|                                                                                                    | PAYMENT OF TAX AND OTHER DUES                                                                                                    |
|                                                                                                    | MANUAL PAYMENT:                                                                                                    |
|                                                                                                    | 123 8/4/2011 Bank of India dehradun 12 STATE TAX DEPOSITED                                                                                                    |
|                                                                                                    |                                                                                                    |
|                                                                                                    | 77 TOTAL Tax Deposited (State)                                                                                                    |
|                                                                                                    |                                                                                                    |
|                                                                                                    | TOTAL Late ree Deposited                                                                                                    |
|                                                                                                    | on Final Submit of FormIII                                                                                                    |
|                                                                                                    | 00400051       793       1         81       FORM-III FOR QUARTER: QI YEAR: 2011-2012 HIS BEEN SUBMITTED TO CTD.       793         82       TOTAL AMOU       0K         (In words)       0K       9480+81)         GO TO MODIFY FORM-III       SUBMIT FORM-III TO CTD         PRINT FORM-III       PRINT FORM-III ACKNOWLEDGEMENT |
| Personal and a second second s | Designed and Developed By: National Informatics Center, Uttarakhand State Unit Dehradun                                                                                                    |
|                                                                                                    |                                                                                                    |
|                                                                                                    |                                                                                                    |
|                                                                                                    | ndes 🧧 CTD-bairk-biteintegra 🤤 Instructionis-denning.u 🖉 Menu - Windows Inte EN 😰 🚬 👐 🕉 5144 PM                                                                                                    |

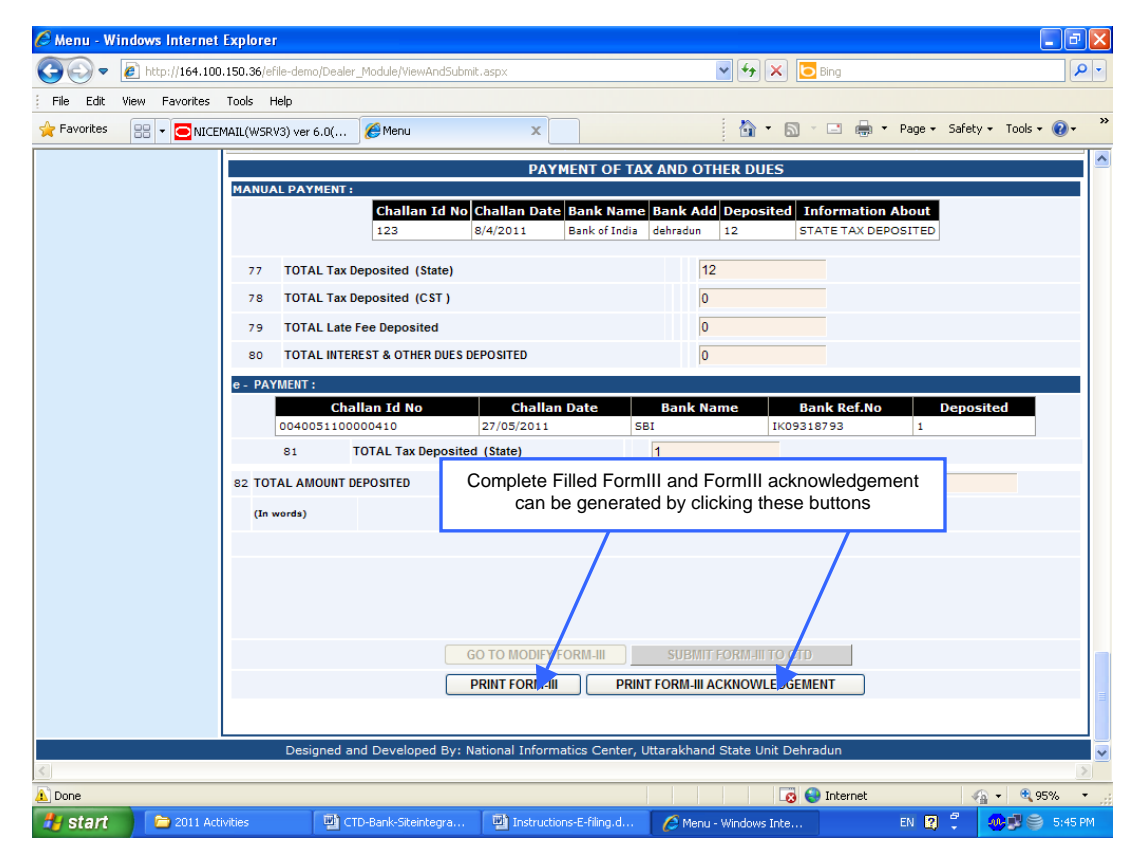

## 6.0 Return Reports

| 🖉 Untitled I         | Page - Windows  | Internet Explorer                 |                                          |                       |                       |                     |                  | - 6 🛛             |
|----------------------|-----------------|-----------------------------------|------------------------------------------|-----------------------|-----------------------|---------------------|------------------|-------------------|
| • 30                 | ittp://164.100  | 0.150.36/efile-demo/Dea           | ler_Module/e_ReturnHisto                 | ry.aspx               | ~                     | 🖌 🏍 🔁 Bing          |                  | P •               |
| File Edit            | View Favorites  | Tools Help                        |                                          |                       |                       |                     |                  |                   |
| 🚖 Favorites          | 🔠 🕶 🖸 NICE      | MAIL(WSRV3) ver 6.0(              | . 🏀 Untitled Page                        | x                     |                       | 🗄 • 🖻 🗉 🖷           | 🖗 🕶 Page 🕶 Safet | y 🕶 Tools 🕶 🔞 🕶 💙 |
| उत्तराखण्ड           | CO<br>Gov       | MMERCIAL <sup>r</sup> ernme Click | TAX DEPART<br>there to view f<br>Reports | MENT UTTAI            | RAKHAND               |                     |                  | Home              |
| TIN Number           | . 050000012     | 2                                 |                                          |                       | Firm Nam              | e: M/SATOZRAN       | кнет             | Logout            |
| Periodical F         | Returns         |                                   |                                          | F                     | ormIII - History      |                     |                  |                   |
| E                    | lister.         |                                   |                                          |                       |                       |                     |                  |                   |
| FormIII - F          | Print           |                                   | Ass                                      | essment year -Sel     | ect-                  | ✓ Submit            |                  |                   |
| FormIII - A<br>Print | Acknowledgement |                                   |                                          |                       |                       |                     |                  |                   |
|                      |                 |                                   |                                          |                       |                       |                     |                  |                   |
|                      |                 |                                   |                                          |                       |                       |                     |                  |                   |
|                      |                 | Decienced                         | and Developed But A                      | ational Information C | anter littarakhand S  | tate Unit Debradue  |                  |                   |
|                      |                 | Designed                          | and Developed by. N                      | adonar informatics C  | Shier, ottal akhanu 3 | tate onic Dell'addi |                  |                   |
|                      |                 |                                   |                                          |                       |                       |                     |                  |                   |
|                      |                 |                                   |                                          |                       |                       |                     |                  | ~                 |
|                      |                 |                                   |                                          |                       |                       | 😜 Interne           | t 4              | A ▼ € 95% ▼ .     |
| 🛃 start              | 2011 Act        | ivities 🔛                         | CTD-Bank-Siteintegra                     | Instructions-E-film   | g.d 🖉 Untitled I      | Page - Windo        | EN 😰 🗘           | 10 S :53 PM       |

Following reports can be generated by giving Acknowledgement No. of FormIII:

- a. **Filled FormIII:** Filled FormIII can be generated by clicking "FormIII Print" option.
- b. Acknowledgement receipt of FormIII: Acknowledgement report can only be generated for the forms which have finally been submitted to CTD-UK.

#### FormIII – History

History of filled forms can be viewed by using the option "FormIII – History". Select Assessment Year and click "Submit" button to view list of FormIII filled in selected assessment year.

| 🖉 Untitled Page - Windows In                                                | ternet Explorer                                     |                     |                 |                     |                            |                  | _ 7 🛛      |
|-----------------------------------------------------------------------------|-----------------------------------------------------|---------------------|-----------------|---------------------|----------------------------|------------------|------------|
| 🕞 🗢 🙋 https://comtaxag                                                      | opl. <b>uk.gov.in</b> /Dealer_Module/e_ReturnHistor | y.aspx              |                 | ■ 4 ×               | Bing                       |                  | <b>P</b> - |
| File Edit View Favorites 1                                                  | iools Help                                          |                     |                 |                     |                            |                  |            |
| 🔶 Favorites 🛛 👍 🏟 NIC                                                       | 🥫 Dis 🔁 NIC 🙋 Glo 🖉 Su                              | g 🔻 🙋 Fre 🧧         | Web •           |                     |                            |                  |            |
| 🔏 Untitled Page                                                             |                                                     |                     |                 | 👌 • 🖻               | - 🖃 🖶 - Page               | e 🕶 Safety 🕶 Too | ls • 🔞 • 👋 |
| CON<br>GOVE                                                                 | MMERCIAL TAX DEF<br>ernment Of Uttarakhand          | PARTMENT            | UTTARA          | KHAND               |                            |                  | Home       |
| TIN Number: 050000012                                                       | 2 Dealer's N                                        | ame: M/SATO         | Z RANIKHET      | Logout              |                            |                  |            |
| USER PROFILE                                                                |                                                     |                     |                 |                     |                            |                  |            |
| e-Payment                                                                   |                                                     |                     | FormIII - H     | listory             |                            |                  |            |
| Periodical Returns                                                          |                                                     | Assessment year     | 2011-2012       | ✓ Sub               | omit                       |                  |            |
| Return Reports                                                              |                                                     |                     |                 |                     |                            |                  |            |
| FormIII - History                                                           | Acknowledgement No.                                 | Period R            | eturn lype      | Filling Date        | Status<br>Partially Filled | Report           |            |
| FormIII - Print<br>FormIII -<br>Acknowledgement Print<br>Downloadable Forms |                                                     | (v.                 | iginer          |                     |                            |                  |            |
|                                                                             | Designed and Developed By:                          | National Informatio | s Center, Uttar | akhand State Unit D | ehradun                    |                  |            |
|                                                                             |                                                     |                     |                 |                     |                            |                  | ×          |
| Error on page.                                                              |                                                     |                     |                 |                     | Internet                   | <i>4</i> 2 • •   | 100% -     |
| 🛃 start 🖉 🤌 (22 unread                                                      | ) - sgd 💋 Untitled Page - W                         | NICEMAIL(WSRV)      | 5 10.66.67.1    | 30 - R 🕑 Instructi  | ions-E-fil EN              | 3 1 🕺            | 3:02 PM    |

#### Page 18 of 18

#### Annexure-1

#### Inter column checks while filling data in Form-III

- a. Total basic sale value amount in col 30 should be less than or equal to values in (Col6+Col7)
- b. Total basic sale value amount in col 31 **should be** less than or equal to values in (Col-8)
- c. Total basic sale value amount in col 32 should be less than or equal to values in (Col-9)
- d. Total basic sale value amount in col 34 should be less than or equal to values in (Col-18)
- e. Total Purchase value amount in col 53 **should be** less than or equal to value in (Col-36)
- f. Total Purchase value amount in col 55 should be less than or equal to value in (Col-42)
- g. ITC on Non Capital Goods entered in col 56 should be less than or equal to value in (Col-53 Tax amount)
- h. ITC on Fuel entered in col 57 should be less than or equal to value in (Col-54 Tax amount)
- i. Value in Col 65 First time dealer will be allowed to enter. In subsequent returns value in this column will be picked from database.
- j. Option for selecting Refund Claim or Tax C/F will be enabled in Quarter four only.
- k. Returns filed for Quarter 1, 2 & 3 will not have any option to select Refund Claim
- I. A dealer **can not** skip any Quarter while filling up a return. For example, if a dealer has filed return for First Quarter of FY 2011-12. Next time, the system will not allow to enter any return except Second Quarter of FY 2011-12.

#### General

- 1. A user can not enter any alphabet in a field expecting numeric data,
- 2. Dealer will have option to generate/print complete Form-III at any stage (partially filled or completely filled).
- **3.** Acknowledgement report of a particular return form can be generated only after final submission of Return of a particular quarter.
- 4. List of annexure to be submitted by a dealer will be displayed in Form-III reports only after final submission of FormIII to CTD on the basis of values in following columns:

| Sno. | Value in<br>Column No. | Annexure to be submitted |
|------|------------------------|--------------------------|
| 1.   | 53                     | 1(A)                     |
| 2.   | 55                     | 1(B)                     |
| 3.   | 54                     | 1(C )                    |
| 4.   | 6                      | 2                        |
| 5.   | 16                     | 3                        |
| 6.   | 20                     | 4                        |
| 7.   | 21                     | 5                        |
| 8.   | 22                     | 6                        |
| 9.   | 23                     | 7                        |
| 10.  | 24                     | 8                        |
| 11.  | 25                     | 9                        |
| 12.  | 26                     | 10                       |
| 13.  | 52                     | 11                       |
| 14   | 61                     | 12                       |
| 15   | 62                     | 13                       |
| 16   | 67                     | 14                       |

Page 19 of 19

| 17. | 68 | 15 |
|-----|----|----|
| 18. | 69 | 16 |